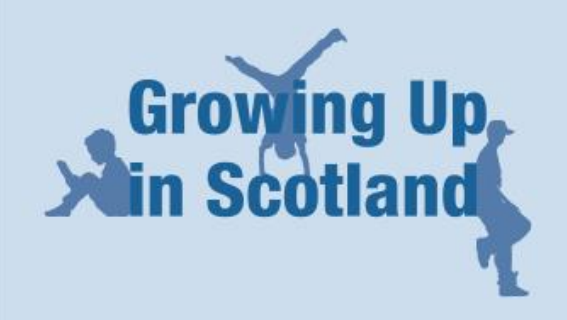

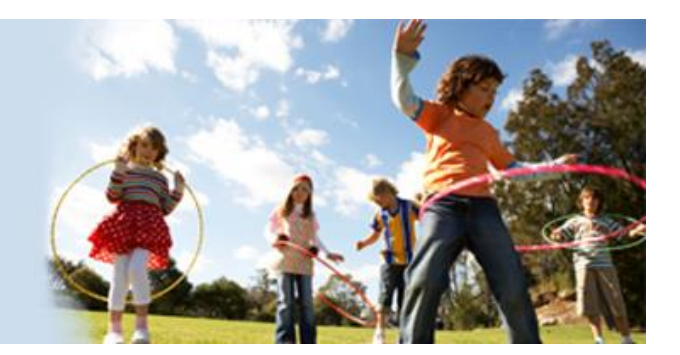

# Growing Up in Scotland: Data Workshops 2014

## **Handout Pack**

Authors: Paul Bradshaw and Joan Corbett Date: January 2014

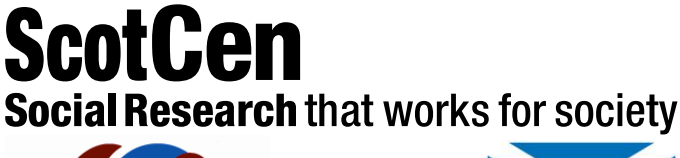

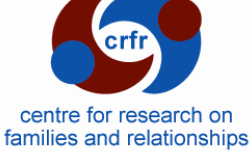

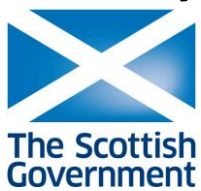

| 1          | Accessing the GUS data at UKDS                                                      | 2        |
|------------|-------------------------------------------------------------------------------------|----------|
| 2          | Useful indicators and outcomes measures                                             | 5        |
| 2.1        | Standard analysis variables                                                         | 5        |
|            | 2.1.1 Individual or household level parent and child socio-economic and demographic | _        |
|            | Variables                                                                           | 5<br>6   |
| 2.2        | Indicators of child outcomes                                                        | 0<br>6   |
| 2.3        | Cognitive development and ability                                                   | 7        |
| 2.4        | Social, emotional and behavioural development                                       | 7        |
| 2.5        | Physical health and development                                                     | 8        |
| 3          | Data Management in SPSS                                                             | .10      |
| 3.1        | Practical tips on SPSS set-up                                                       | 10       |
|            | 3.1.1 Displaying variable names and commands in analysis output                     | 10       |
| 3.2        | Examples of frequencies & cross-tabs via menu                                       | 12       |
|            | 3.2.1 Simple trequency                                                              | 12<br>13 |
| 3.3        | Recoding variables via syntax                                                       | 16       |
| 3.4        | Computing a Derived Variable using syntax                                           | 17       |
| 4          | How to Create and Merge Datasets in SPSS                                            | .19      |
| 4.1        | Creating bespoke datasets using the 'Keep' and 'drop' Commands                      | 19       |
|            | 4.1.1 The KEEP command                                                              | 19       |
| 4.0        | 4.1.2 The DROP command                                                              | 19       |
| 4.2        | Merging Datasets                                                                    | 20       |
| 5          | Data Management - Additional tips                                                   | .24      |
| 5.1        | To change the order of variable names in dialogue boxes                             | 24       |
| 5.2<br>5.3 | COMPLITE a variable via menu                                                        | 25<br>28 |
| 6          | Coning with Complex Samples                                                         | 30       |
| 61         | Creating a complex samples plan file in SPSS                                        | 30       |
| 6.2        | Basic analysis using the Complex Samples (CS) Module in SPSS                        | 34       |
| 7          | Workshop Two – Practical exercises                                                  | .38      |
| 7.1        | Exercise 1: Weighted Frequencies                                                    | 38       |
| 7.2        | Exercise 2: Weighted Crosstabs                                                      | 39       |
| 8          | Workshop Two – Answers to the practical exercises                                   | .41      |
| 8.1        | Exercise 1: Weighted Frequencies                                                    | 41       |
| 8.2        | Exercise 2: Weighted Crosstabs                                                      | 44       |

## 1 Accessing the GUS data at UKDS

a) On the UKDS home page, type GUS into the 'Search the Data Catalogue' box on the left-hand side and click on 'GO'

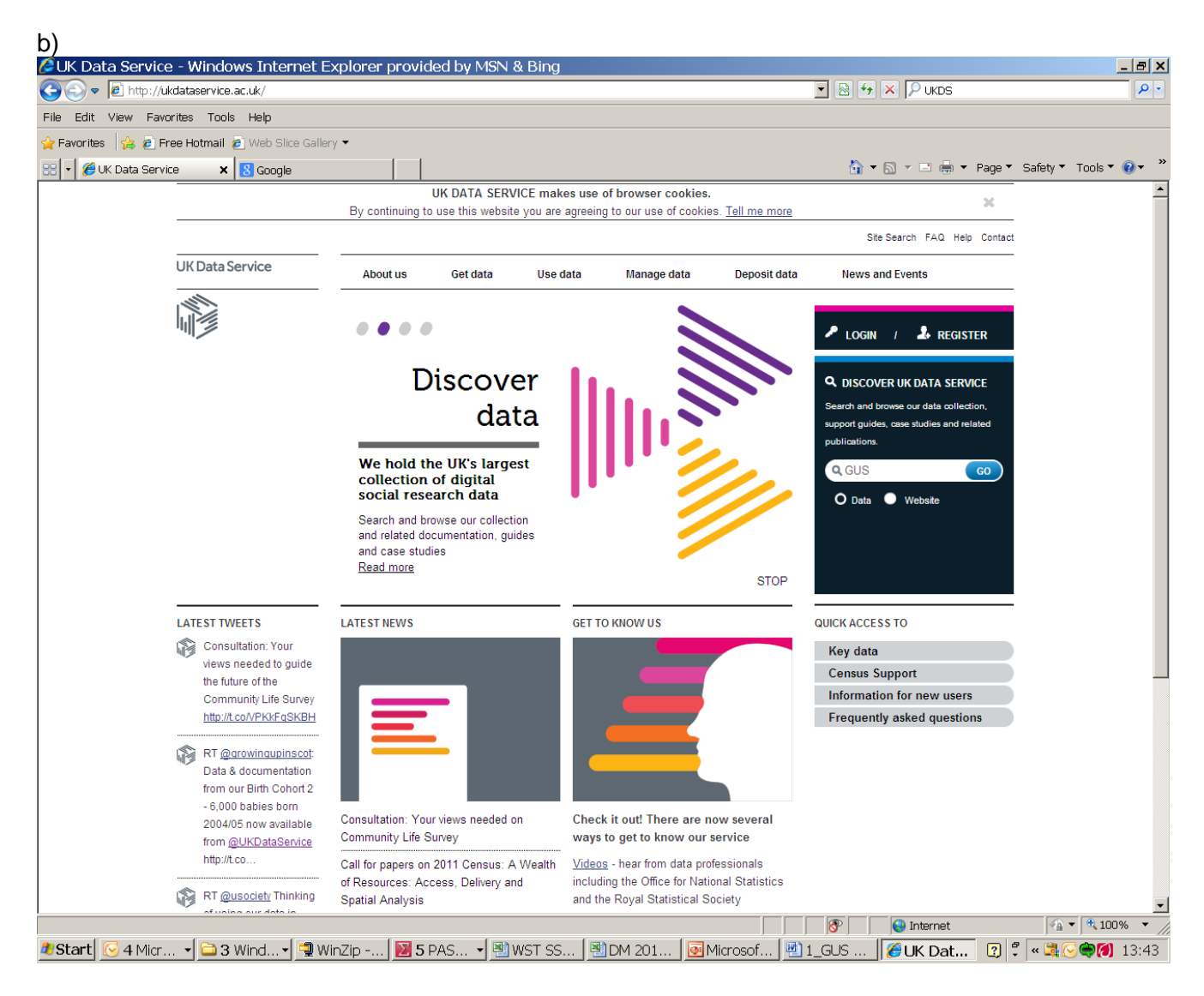

| 🕑 🗢 🙋 http:     | ://discover.ukdataservice.ac.uk/?q: | =GUS&sf=Data+Cata       | logue%7CSeries                          | &searchType=dat                 | a                   |                     | 🖄 🖆             | VKDS                   |                |             |
|-----------------|-------------------------------------|-------------------------|-----------------------------------------|---------------------------------|---------------------|---------------------|-----------------|------------------------|----------------|-------------|
| Edit View F     | Favorites Tools Help                |                         |                                         |                                 |                     |                     |                 |                        |                |             |
| Favorites 🛛 👍 🉋 | 🕑 Free Hotmail 🙋 Web Slice Galle    | ery 🔻                   |                                         |                                 |                     |                     |                 |                        |                |             |
| 🔹 🏉 UK Data Se  | ervice Disc 🗙 <mark>8</mark> Google |                         |                                         |                                 |                     |                     | 6               | • 🗟 • 🖻 🖶 • P          | age 🔻 Safety 🕯 | 🔹 Tools 🔻 🕜 |
|                 |                                     |                         |                                         |                                 |                     |                     | :               | Site Search FAQ Help ( | Contact        |             |
|                 | UK Data Service                     | About us                | Get data                                | Use data                        | Manage data         | Deposit data        | News            | and Events             |                |             |
|                 |                                     | Discover                |                                         |                                 |                     |                     |                 |                        |                |             |
|                 |                                     | Discover                |                                         |                                 |                     |                     |                 |                        |                |             |
|                 |                                     | Discover                |                                         |                                 |                     |                     |                 |                        |                |             |
|                 | Discover                            |                         |                                         |                                 |                     |                     |                 |                        |                |             |
|                 | Variable and question               | Search and brow         | wse our data col                        | lections, support               | guides, case studie | s, and related publ | ications.       |                        |                |             |
|                 |                                     |                         |                                         |                                 |                     |                     |                 |                        |                |             |
|                 | Туре 😑                              | Q GUS                   |                                         |                                 |                     |                     | GO              |                        |                |             |
|                 | Data collections (5)                |                         |                                         |                                 | I                   |                     | 1               |                        |                |             |
|                 | Series (1)                          |                         |                                         | Reset filters                   | Clear search        | Auto-complete       | Help            |                        |                |             |
|                 | Case studies (1)                    |                         |                                         |                                 |                     |                     |                 |                        |                |             |
|                 | ESRC outputs (11)                   | Case study              | C Data coll                             | ection 📑 Cer                    | isus data (S) Se    | eries record        | ESRC output     |                        | guide          |             |
|                 | Support / how to                    |                         |                                         |                                 |                     |                     | Sorted b        | y: Relevance           | -              |             |
|                 | guides (0)                          | SEARCHR                 | ESULIS                                  |                                 |                     |                     |                 |                        |                |             |
|                 | Refine                              | Displaying 1-6 of       | 6 results                               |                                 |                     |                     |                 |                        | 1              |             |
|                 | Subject +                           | SN 7432                 | Growing Up in Sc                        | otland: Cohort 2. S             | weep 1, 2011        |                     |                 |                        |                |             |
|                 | Date +                              | Scottish C              | Centre for Social F                     | Research                        |                     |                     |                 |                        |                |             |
|                 |                                     | + Full record           | d                                       |                                 |                     |                     |                 |                        |                |             |
|                 |                                     |                         |                                         |                                 | ₩.                  | Download/Order      | Get full DDI XM | L Similar data collect | tions          |             |
|                 |                                     | C SN 7145<br>Scottish C | Growing Up in Sc<br>Centre for Social F | otland: Sweep 5 Po<br>Research  | ostcodes, 2009-2010 | : Secure Access     |                 |                        |                |             |
|                 |                                     | + Full record           | d                                       |                                 |                     |                     |                 |                        |                |             |
|                 |                                     |                         |                                         |                                 | ₩.                  | Download/Order      | Get full DDI XM | L Similar data collect | tions          |             |
|                 |                                     | C SN 5760<br>Scottish C | Growing Up in Sc<br>Centre for Social F | otland: Cohort 1, S<br>Research | weeps 1-6, 2005-201 | 1                   |                 |                        | *****          |             |
|                 |                                     | + Full record           | d                                       |                                 |                     |                     |                 |                        |                |             |
|                 |                                     |                         |                                         |                                 |                     |                     |                 |                        | 6              | 👻 🕀 100%    |

c) This will take you to a screen listing datasets which have 'GUS' in their description.

d) You can then choose to look at the Full record or Download/Order the datasets. **Anyone** who is browsing the UKDS site **has access to the description and documentation** of datasets in order to help them decide whether a dataset would be of use in their analysis.

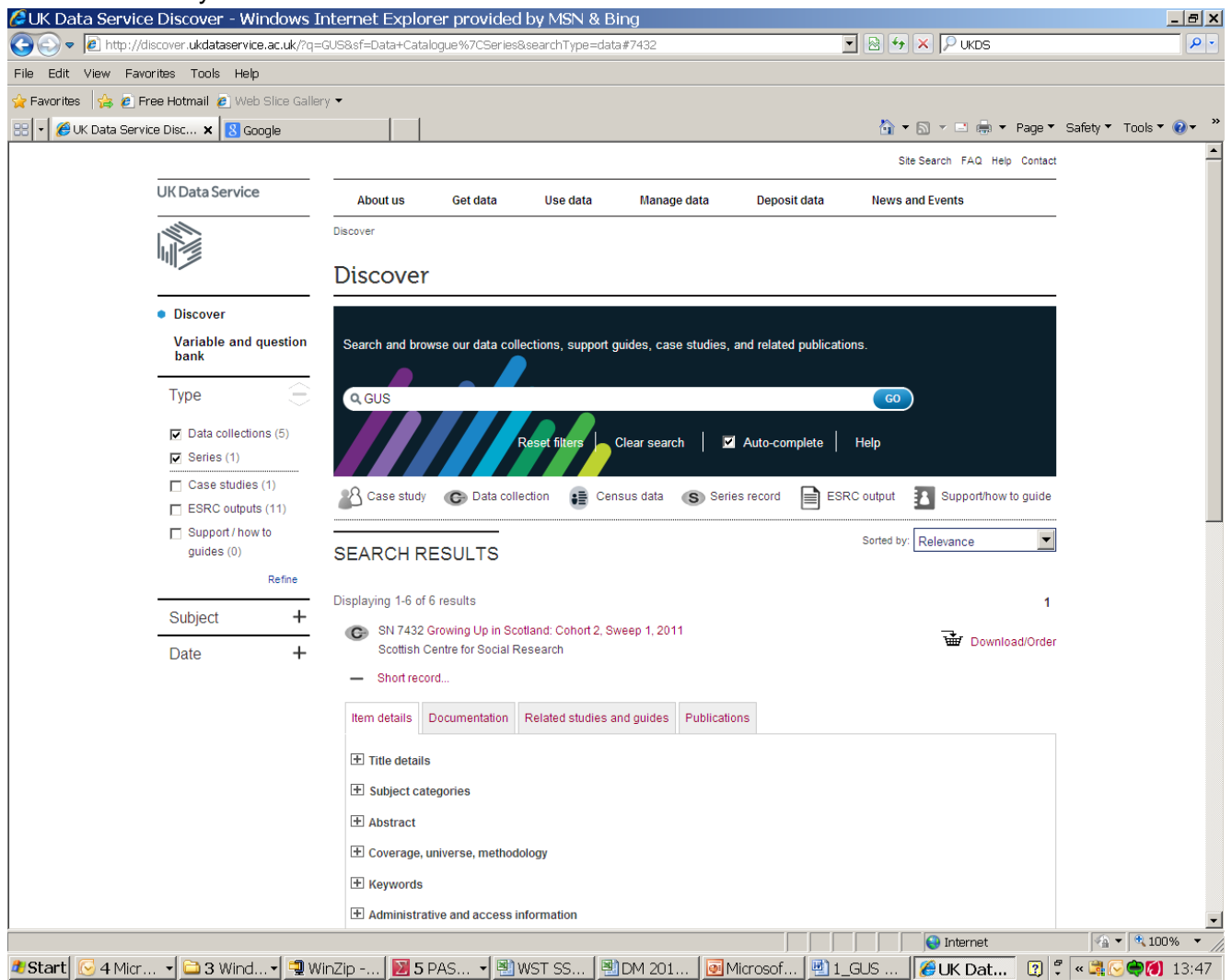

e) The various documentation files (including a list of the variables) can be downloaded as pdf files. The study information gives details of copyright and how to acknowledge and cite the data in publications

f) Downloading the datasets requires to be registered with UKDS. Information about how to register can be found on the UKDS site

http://ukdataservice.ac.uk/get-data/how-to-access/

## **2** Useful indicators and outcomes measures

This section provides some information on some of the variables that have been more commonly used in GUS analysis. They include key measures of demographic, household and socio-economic characteristics, as well as indicators of child outcomes.

## 2.1 Standard analysis variables

Note that generally speaking, the 'standard' analysis variables are available on ALL datasets. As a result, the sweep prefix (e.g. 'a' for sweep 1, 'b' for sweep 2 etc) has been removed in the table below and replaced with an asterisk.

## 2.1.1 Individual or household level parent and child socio-economic and demographic variables

| Varia | ble name | Deta                                           | I I                                                                   |  |  |  |  |  |  |
|-------|----------|------------------------------------------------|-----------------------------------------------------------------------|--|--|--|--|--|--|
| D*HG  | inkd2    | Num                                            | per of children in the household                                      |  |  |  |  |  |  |
| D*HG  | inmad    | Num                                            | per of adults in the household                                        |  |  |  |  |  |  |
| D*HG  | Snmk2    | Num                                            | Imber of children in household - Banded                               |  |  |  |  |  |  |
| D*HG  | Sprim    | Whet                                           | nether child was mothers first-born                                   |  |  |  |  |  |  |
| D*HG  | Grsp05   | Whet                                           | her respondent is childs mother (including adoptive, foster and       |  |  |  |  |  |  |
|       |          | step-                                          | mothers)                                                              |  |  |  |  |  |  |
| D*HG  | Grsp06   | Whet                                           | her respondent is childs father (including adoptive, foster and step- |  |  |  |  |  |  |
|       |          | fathe                                          | rs)                                                                   |  |  |  |  |  |  |
| D*HG  | Grsp07   | Who                                            | is the respondent in relation to the child?                           |  |  |  |  |  |  |
| D*HG  | Frsp08   | Who                                            | is the respondents partner in relation to the child?                  |  |  |  |  |  |  |
| D*HG  | mag2     | Age o                                          | of mother at time of interview                                        |  |  |  |  |  |  |
| D*HG  | imag3    | Age o                                          | of mother at interview (banded)                                       |  |  |  |  |  |  |
| D*HG  | imag4    | Age o                                          | of mother at birth of sample child (years)                            |  |  |  |  |  |  |
| D*HG  | imag5    | Age o                                          | of mother at birth of sample child (banded)                           |  |  |  |  |  |  |
| D*Me  | th07     | Ethni                                          | city of Respondent                                                    |  |  |  |  |  |  |
| D*Ye  | th07     | Ethni                                          | city of Partner                                                       |  |  |  |  |  |  |
| D*Ms  | ta01     | Resp                                           | ondent's employment status                                            |  |  |  |  |  |  |
| D*Ms  | ta02     | Resp                                           | ondent's employment status: ver2                                      |  |  |  |  |  |  |
| D*Ys  | ta01     | Partn                                          | er's employment status                                                |  |  |  |  |  |  |
| D*Ys  | ta02     | Partn                                          | er's employment status: ver2                                          |  |  |  |  |  |  |
| D*Ms  | ta10     | Hous                                           | ehold employment: ver1                                                |  |  |  |  |  |  |
| D*Ms  | ta11     | Hous                                           | ehold employment and family type                                      |  |  |  |  |  |  |
| D*Ws  | sta02    | Moth                                           | er's employment status                                                |  |  |  |  |  |  |
| D*Ws  | sta03    | Moth                                           | er's employment status                                                |  |  |  |  |  |  |
| D*Me  | du01     | Highest Education level of Respondent          |                                                                       |  |  |  |  |  |  |
| D*Me  | du02     | Highest Education level of Respondent - Banded |                                                                       |  |  |  |  |  |  |
| D*Me  | du04     | Highe                                          | est Education level of Respondent – Banded SCQF                       |  |  |  |  |  |  |
| D*Ye  | du01     | Highe                                          | est Education level of Partner                                        |  |  |  |  |  |  |
| D*Ye  | du02     | Highe                                          | est Education level of Partner - Banded                               |  |  |  |  |  |  |
|       | D*Medu04 |                                                | Highest Education level of Respondent – Banded SCQF                   |  |  |  |  |  |  |
|       | MfWinc09 |                                                | Household income – full version                                       |  |  |  |  |  |  |

| Household income - banded                                                 |
|---------------------------------------------------------------------------|
| Equivalised household income – banded (quintiles)                         |
| Respondent NSSEC - 5 Category                                             |
| Respondent NSSEC - 5 Category                                             |
| Household NSSEC - 5 Category (NS-SEC is derived each sweep for the        |
| main respondent and his or her resident partner. Where there are two      |
| such classifications, 'Household NS-SEC' takes the higher classifications |
| as its reference category)                                                |
| Derived tenure at sweep 6 - full                                          |
| -                                                                         |

## 2.1.2 Area-level demographic variables

| AL*URin1 | ALe - Urban-rural classification (Scotland)      |
|----------|--------------------------------------------------|
| AL*URin2 | ALe - SG urban-rural classification              |
| AL*SNim2 | ALe - SIMD 2009 quintiles                        |
| AL*Low15 | ALe - Flag lowest 15% datazones                  |
| AL*Carst | ALe - Deciles of Carstairs scores                |
| AL*HBdBc | ALe - Health Boards aggreg as Sw1 (Birth Cohort) |

Variations on area-level variable names at sweep 3 only:

| DcURind1   | Urban-rural classification (Scotland) |
|------------|---------------------------------------|
| DcURind2   | SG urban-rural classification         |
| DcADsco2 * | SIMD 2006 quintiles                   |
| DcADsco3   | Flag lowest 15% datazones (SIMD 2006) |

## 2.2 Indicators of child outcomes

With the cohort children at the centre of GUS, much of the analysis is often focused on determining, in specific contexts, what factors contribute to or are associated with more positive or negative child outcomes. This type of analysis presents a challenge in that the distinction between input and outcome variables is not often simple or easily defined. Outcomes are often closely interlinked and any single outcome can influence others and may well be seen as an independent variable in a particular analytical context. Furthermore, some factors which may normally be classified as independent variables may also be considered as outcomes in certain contexts. Certain independent variables may also sometimes be treated as mediators or moderators.

Thus, the classification of variables as a specific type often depends on the perspective adopted for a particular analysis rather than on defined objective distinctions. A child outcome as measured at one wave of a longitudinal study may itself become an input variable in a subsequent wave. For example, a number of cohort studies have shown that cognitive ability at a previous wave – a measure widely defined as a key outcome variable – is a significant predictor of the same ability at subsequent waves; childhood obesity can be considered an outcome related to diet and physical activity and also a risk factor for subsequent development of diabetes or cardiovascular disease.

GUS collects measures of child outcomes across five domains: cognitive development and ability, social development and behaviour, affective and emotional development, health and physical development, and education. A brief outline of the focus of each of these domains along with examples of the types of experiences, characteristics and information used to measure outcomes within them is provided below. Variable names have been included in the tables. Note that these have the source and sweep prefix removed (e.g. 'Ma') – this should be added according to the sweep where the data was collected (Ma for sweep 1, Mb for sweep 2 etc).

## 2.3 Cognitive development and ability

Cognition is the study of thought processes or mental activity by which children and adults acquire and deal with knowledge. It is a wide-ranging concept encompassing a number of facets, such as visual perception, memory, language and higher executive functions such as planning and decision making. These developmental achievements are highly interdependent; many of the cognitive functions children acquire depend on a certain degree of maturation within the growing brain before they can be performed adequately, or in some cases, at all. Similarly, children's ability to form words and start to speak is linked to physical changes in the palate and tongue as well as neurological changes within the brain.

| Question topics                                                                                                    |     | Sw1 |    | Sv           | Sw2 Sw3 |              | Sw4 |              | Sw5 | Sw6          |              |
|----------------------------------------------------------------------------------------------------|-----|-----|----|--------------|---------|--------------|-----|--------------|-----|--------------|--------------|
|                                                                                                    | BC1 | BC2 | СС | BC1          | СС      | BC1          | CC  | BC1          | СС  | BC1          | BC1          |
| Child communication indicators/gestures<br>(reaches out to give you something,<br>waves bye-bye, extends arms to be<br>picked up, nods head for yes), <i>Dbab01</i> ,<br><i>Dbab09 to Dbab12</i> | ~   | ~   |    |              |         |              |     |              |     |              |              |
| Communication and Symbolic Behaviour<br>Scales - Infant/Toddler Checklist<br>CSBS01 to CSBS24 (Derived score and<br>scale variables are on the sw2 dataset,<br>see sw2 user guide for details)   |     | ~   |    |              |         |              |     |              |     |              |              |
| Child's speech and language<br>(whether child can be understood)<br>Dspe01 to Dspe04                                                                                                    |     |     | ~  | ~            | ~       | $\checkmark$ |     | $\checkmark$ |     | $\checkmark$ |              |
| Concerns about child's development,<br>learning or behaviour<br>Dspe04 to Dspe11; at sw6:Dcon01 to<br>Dcon03                                                                                     |     | ~   | ~  | $\checkmark$ | ~       | ~            | ~   | $\checkmark$ | ~   | $\checkmark$ | $\checkmark$ |
| BAS Picture Similarities<br>PicRaw to PicSPT<br>(Derived score and scale variables are on<br>the sw3 and sw5 datasets, see user guide<br>for details)                                            |     |     |    |              |         |              |     |              |     |              |              |
| BAS Naming Vocabulary<br>NamRaw to NamPT<br>(Derived score and scale variables are on<br>the sw3 and sw5 datasets, see user guide<br>for details)                                                |     |     |    |              |         |              |     |              |     |              |              |

## 2.4 Social, emotional and behavioural development

The study of social, emotional and behavioural development is concerned with a range of issues including how a child behaves generally, and in specific contexts or situations, the nature of their relationships and interactions with others - such as parents, siblings, other family members and peers – their neurological development and mental health. It comprises measurement of a considerable range of general concepts such as self-esteem and confidence, attachment, pro- and anti-social behaviour, peer relationships and temperament, as well as more specific child

psychiatric conditions such as conduct disorder, autism spectrum conditions and attention-deficit hyperactivity disorder.

A child's social, emotional and behavioural development has significant implications for current and later social functioning and for educational and employment success. If emotional development is fostered at a young age, children are more likely to settle well into school, work cooperatively, confidently and independently, and behave appropriately; a child with poor social and emotional development is at risk of poor relationships with peers, academic problems, later involvement in crime and developing physical health and adult mental-health problems.

Key to social and emotional development is the child's early relationship with parents or caregivers. Efforts to support parents in understanding and fulfilling their children's emotional needs can help to provide a secure base from which children grow into well-rounded, capable adults with robust mental health.

| Question topics                                                                                                    |              | Sw1          |    | Sw           | 2  | Sw           | 3  | Sw           | /4 | Sw5          | Sw6          |
|----------------------------------------------------------------------------------------------------|--------------|--------------|----|--------------|----|--------------|----|--------------|----|--------------|--------------|
|                                                                                                    | BC1          | BC2          | CC | BC1          | CC | BC1          | СС | BC1          | CC | BC1          | BC1          |
| Goodman's Strength and Difficulties<br>Questionnaire<br>SDQ01 to SDQ25 (derived scale<br>variables available on sw2 – 6<br>datasets – see user guides for<br>details)                  |              |              | ~  |              |    |              | ~  | $\checkmark$ | ~  | $\checkmark$ | $\checkmark$ |
| Concerns about child's development,<br>learning or behaviour<br>Dcon01 to Dcon03                                                                                                    |              | ~            | ~  | $\checkmark$ | ~  | $\checkmark$ | ~  | $\checkmark$ | ~  | $\checkmark$ | $\checkmark$ |
| Child and respondent's sleep<br>Dsle01, Dsle02, Dsle03                                                                                                    | $\checkmark$ | $\checkmark$ | ~  |              |    | $\checkmark$ |    |              |    |              | ~            |
| Parent-child relationship                                                                                                    |              |              |    |              |    |              |    |              |    |              |              |
| Condon Infant-Maternal Attachment<br>Mfee01 to Mfee06                                                                                                    | $\checkmark$ | $\checkmark$ |    |              |    |              |    |              |    |              |              |
| Six 'Insecure attachment' items from<br>NLSY 'How My Child Usually Acts'<br>temperament scale<br>Hatt01 to Hatt05<br>Parent-child relationship (Pianta's<br>scale)<br>Ppia01 to Ppia15 |              |              |    |              |    | ✓            |    |              |    | ~            |              |
| Problems managing child's behaviour<br>and relationships<br><i>Tsib01, Tbeh01</i>                                                                                                    |              |              | ~  |              | ~  | $\checkmark$ |    | $\checkmark$ |    |              |              |

## 2.5 Physical health and development

Changes in body size are the most obvious manifestation of physical growth. During infancy changes in growth are extremely rapid, thus height, weight and other physical measures such as waist circumference and body mass index are examples of outcome measures within this domain. Beyond growth, key measures of physical development in infancy and childhood are concerned with control of motor behaviour which is central to physical development amongst infants. The study of acquisition of motor skills usefully distinguishes between gross motor development – that is, motor skills which help children to explore their environment such as crawling and walking – and fine motor development – skills which cover smaller movement sequences like reaching and grasping. Beyond infancy, motor skills are concerned with locomotor movements, which include walking, running, jumping, hopping, skipping and climbing; manipulative

movements, including throwing, catching and kicking; and stability movements which include bending, stretching and balancing.

Aside from physical development, this domain is also concerned with measures of physical health. This includes experience of short and longer term health problems, illnesses, conditions and disabilities. Physical health can also be measured through accidental injury, hospital admissions and use of other health services.

| Question topics                                                                                                    |              | Sw1          |              | Sw           | 2  | Sw           | 3            | Sw           | /4           | Sw5          | Sw6          |
|----------------------------------------------------------------------------------------------------|--------------|--------------|--------------|--------------|----|--------------|--------------|--------------|--------------|--------------|--------------|
|                                                                                                    | BC1          | BC2          | CC           | BC1          | СС | BC1          | CC           | BC1          | СС           | BC1          | BC1          |
| Child's general health<br><i>Hgen01</i>                                                                                                    | $\checkmark$ | $\checkmark$ | $\checkmark$ | $\checkmark$ | ~  | $\checkmark$ | $\checkmark$ | $\checkmark$ | $\checkmark$ | $\checkmark$ | $\checkmark$ |
| Child health problems (not<br>necessarily involving medical<br>intervention) (number and type)<br><i>Hprb02 – Hprb95</i>                                  | $\checkmark$ | ~            | ~            | $\checkmark$ | ~  | $\checkmark$ | ~            | $\checkmark$ | ~            | $\checkmark$ | $\checkmark$ |
| Child accidents that have involved medical intervention<br><i>Haca01 – Hace95</i>                                                                         | $\checkmark$ | ~            | ~            | $\checkmark$ | ~  | $\checkmark$ | <b>~</b>     | $\checkmark$ | ✓            | $\checkmark$ | $\checkmark$ |
| Child's long-standing illness or<br>disability<br>(existence, nature, whether limiting)<br><i>Hlsi01/Hlsa01/Hlsb01/Hlsc01</i>                             | $\checkmark$ | ~            | ~            | $\checkmark$ | ~  | $\checkmark$ | ~            | $\checkmark$ | ~            | $\checkmark$ | $\checkmark$ |
| Height, Weight and BMI<br>A range of BMI measurements are<br>available on the dataset. See user<br>guides at sw4 and sw6 for more<br>details on variables |              |              |              |              | ~  |              |              | $\checkmark$ | ~            |              | V            |
| Child gross & motor development<br>milestones<br>Dbab02 to Dbab08, Dtod01 – Dtod14                                                                        | ~            | ~            | ~            |              |    | $\checkmark$ |              |              |              |              |              |

## 3 Data Management in SPSS

## 3.1 Practical tips on SPSS set-up

## 3.1.1 Displaying variable names and commands in analysis output

| 🖬 çəss    | W3B_30.sav           | / [DataSet2] - S | PSS Data  | Editor           |                  |                  |         |         |       | × |
|-----------|----------------------|------------------|-----------|------------------|------------------|------------------|---------|---------|-------|---|
| File Edit | View Data            | Transform Analy  | /ze Graph | s Utilities Win  | dow Help         |                  |         |         |       |   |
|           | 🖽 🔶                  | 🔿 📥 🕼            | A 情日      | 1 🖩 🤹 🖡          | , 😵 🔕 🌢          |                  |         |         |       |   |
|           | Name                 | Туре             | Width     | Decimals         | Label            | Values           | Missing | Columns | Align | ^ |
| 1         | ldnumber             | Numeric          | 8         | 2                | Serial number    | None             | None    | 8       | Right | - |
| 2         | SampType             | Numeric          | 2         | 0                | Sample Type      | {1, Birth}       | -91     | 8       | Right | 1 |
| 3         | DcXmnth1             | Numeric          | 2         | 0                | Dc Month of in   | {1, January}     | -91     | 10      | Right | 1 |
| 4         | DcXqurt1             | Numeric          | 2         | 0                | Dc Quarter of i  | {1, January to   | -91     | 10      | Right |   |
| 5         | Outcome              | Numeric          | 3         | 0                | Dc Final outco   | {110, Full inter | -91     | 8       | Right |   |
| 6         | McHGrsp03            | Numeric          | 2         | 0                | Mc - Same res    | {-9, Refusal}    | -91     | 8       | Right |   |
| 7         | DcHGrsp01            | Numeric          | 2         | 0                | Dc - Whether r   | {0, Not mentio   | -91     | 8       | Right |   |
| 8         | DcHGrsp02            | Numeric          | 2         | 0                | Dc - Whether r   | {0, Not mentio   | -91     | 8       | Right |   |
| 9         | DcHGnmad             | Numeric          | 2         | 0                | Dc Number of     | None             | -91     | 10      | Right |   |
| 10        | DcHGnmad             | Numeric          | 2         | 0                | Dc Number of     | {0, None}        | -91     | 11      | Right |   |
| 11        | DcHGnmkd             | Numeric          | 2         | 0                | Dc Number of     | None             | -91     | 10      | Right |   |
| 12        | DcHGnmk2             | Numeric          | 2         | 0                | Dc Number of     | {1, One}         | -91     | 10      | Right |   |
| 13        | DcHGhsiz             | Numeric          | 2         | 0                | Dc Household     | None             | -91     | 10      | Right |   |
| 14        | DcHGnmsb             | Numeric          | 2         | 0                | Dc - Number of   | None             | -91     | 8       | Right |   |
| 15        | DcHGnp01             | Numeric          | 2         | 0                | Dc - Number of   | {0, Not mentio   | -91     | 8       | Right |   |
| 16        | DcHGnp02             | Numeric          | 2         | 0                | Dc - Natural m   | {0, Not mentio   | -91     | 8       | Right |   |
| 17        | DcHGnp03             | Numeric          | 2         | 0                | Dc - Natural fat | {0, Not mentio   | -91     | 8       | Right |   |
| 18        | DcHGnp04             | Numeric          | 2         | 0                | Dc - Responde    | (O, Responden    | -91     | 8       | Right |   |
| 19        | DcHGrsp04            | Numeric          | 2         | 0                | Dc - Family Ty   | {0, Lone Paren   | -91     | 11      | Right |   |
| 20        | DcHGrsp05            | Numeric          | 2         | 0                | Dc Whether re    | {0, No}          | -91     | 11      | Right |   |
| a di Ni   | ata View <b>)</b> Va | riable View /    | -         | -                |                  | (C) (1)          |         |         | >     |   |
|           |                      |                  | S         | PSS Processor is | ready            |                  |         |         |       | : |

In the menu click on 'Edit / Options':

The 'Options' dialog box opens at the 'General' tab. Select the option 'Display names' in the 'Variable Lists':

| Data                                                                                                    | Currer           | юу                                                                                                   | Sci                                                                   | ripts       |
|----------------------------------------------------------------------------------------------------|------------------|----------------------------------------------------------------------------------------------------|-----------------------------------------------------------------------|-------------|
| General Viewer Draft V                                                                                                    | /iewer Output La | abels Chart:                                                                                         | s Interactive                                                         | Pivot Table |
| Variable Lists<br>Display labels Dis<br>Alphabetical Eile<br>Session Journal<br>Record syntax in Journal<br>Append Ov<br>F:\SPSSJ0~1.JNL<br>Bro | play names       | Jutput<br>No scientific<br>in tables<br>/iewer Type at S<br>( Regular<br>Measurement Sy<br>Language: | notation for small nu<br>itartup:<br>Draft<br>stem: Points<br>English | mbers       |
| Temporary directory:<br>C:\DOCUME~1\MIREIL~1\Lt<br>Recently used file list:<br>Ø Open syntax window at start-                                   | DCALS~1\T        | Notification:<br>Raise viewe<br>Scroll to new<br>Sound:<br>Sound:<br>Sound:<br>Sound:<br>Sound:      | r window<br>v output<br>one O System t<br>pund Browse                 | beep        |

In the 'Viewer' tab tick 'Display commands in the log' at the bottom left. This means that if you run some syntax, it will be displayed in the output screen which opens up automatically when a dataset is opened. This helps spot any errors in the syntax you write.

| Options                                                                                                    |                                                                                                    |                                                                                              | X           |
|----------------------------------------------------------------------------------------------------|----------------------------------------------------------------------------------------------------|----------------------------------------------------------------------------------------------|-------------|
| Data                                                                                                    | Currency                                                                                                    | Scripts                                                                                      |             |
| General Viewer Draft Vie                                                                                                    | ewer Output Labels Charl                                                                                                    | ts Interactive P                                                                             | ivot Tables |
| Initial Output State<br>Item:<br>Log<br>Contents are initially:<br>Shown<br>Hidden<br>Justification:<br>Align left<br>Center<br>Align right<br>Display commands in the log | Title Font         Arial       14         Text Output Page Size         Width:       Standard (80 characters)         Standard (80 characters)         Wide (132 characters)         Custom:       255         Text Output Font         Courier New       10 | B I U<br>Length:<br>Standard (59 lines)<br>Infinite<br>Custom: 59<br>B I U<br>Monospaced for | L L         |
|                                                                                                    | OK Cance                                                                                                    | el Apply                                                                                     | Help        |

In the 'Output Labels' tab select the following options in the drop down lists:

| Options                                                                  |                       |               |        |             | Þ            |  |
|--------------------------------------------------------------------------|-----------------------|---------------|--------|-------------|--------------|--|
| Data                                                                     |                       | Currency      |        | Scripts     |              |  |
| General Viewer                                                           | Draft Viewer          | Output Labels | Charts | Interactive | Pivot Tables |  |
| Outline Labeling<br>Variables in item labels<br>Names and Labels         | shown as:             |               |        |             |              |  |
| Variable values in item                                                  | labels shown as:      | _             |        |             |              |  |
| Values and Labels                                                        | 1                     | 1             |        |             |              |  |
| Variables in labels show<br>Names and Labels<br>Variable values in label | vn as:<br>s shown as: | •             |        |             |              |  |
| Values and Labels                                                        | •                     | /             |        |             |              |  |
|                                                                          |                       |               |        |             |              |  |
|                                                                          |                       | ОК            | Cancel | Apply       | Help         |  |

This means that both the variable names, labels and values are shown in any output produced by your analysis.

## 3.2 Examples of frequencies & cross-tabs via menu

## 3.2.1 Simple frequency

This example demonstrates how to run a simple frequency which will show the proportion of parents who reported attending a parent and toddler group when the cohort child was aged three. It is based on BC1 Sweep 3 dataset.

| ClussW3B_30.sav [DataSci1] - SPSS Data Editor         File Edit View Data Transform Analyze Gruphs Utilities Window Help         Image: Type       With       Decimals       Label       Values       Missing       Columns       Align         1       Idnumber       Numeric       8       2       Serial number       None       8       Right         2       SampType       Numeric       2       0       Sample Type       {1, Bith}       9 - 1       8       Right         3       DcXmnth1       Numeric       2       0       Dc Month of in       {1, January}       9 - 1       10       Right         4       DcXqurt1       Numeric       2       0       Dc Month of in       {1, January}       9 - 1       8       Right         5       Outcome       Numeric       2       0       Dc Austronth of in       {1, January}       9 - 1       8       Right         6       McHGrsp03 Numeric       2       0       Mc - Same res {9, Refusa}       9 - 1       8       Right         7       DcHGrsp01 Numeric       2       0       Dc - Whether r       {0, Not mentio       9 - 1       8       Right         9       DcHGrsp02 Nume                                                                                                    | I) Sele     |                     |                    |                          |                  |                  |                  |         |         |       |       |
|----------------------------------------------------------------------------------------------------|-------------|---------------------|--------------------|--------------------------|------------------|------------------|------------------|---------|---------|-------|-------|
| File Edt View Data Transform Analyze Griphs Utilities Window Help         Image       Type       Width       Decimals       Label       Values       Missing       Columns       Align         1       Idnumber       Numeric       8       2       Serial number       None       8       Right         2       SampType       Numeric       2       0       Sample Type       1, Birth)       9 - 1       8       Right         3       DcXmnth1       Numeric       2       0       Dc Quarter of i       1, January)       9 - 1       10       Right         4       DcXqurt1       Numeric       2       0       Dc Guarter of i       1, January to       9 - 1       8       Right         5       Outcome       Numeric       2       0       Dc Final outco       110, Full inter       9 - 1       8       Right         6       McHGrspD3       Numeric       2       0       Dc - Whether r       (0, Not mentio       9 - 1       8       Right         7       DcHGrspD1       Numeric       2       0       Dc - Whether r       (0, Not mentio       9 - 1       8       Right         9       DcHGrspD2       Numeric       2 <th>GUSS</th> <th>W3B_30.sav</th> <th>v [Data\$=:1] - \$</th> <th>iPSS Data</th> <th>Editor</th> <th></th> <th></th> <th></th> <th></th> <th></th> <th>×</th>                                                                                                    | GUSS        | W3B_30.sav          | v [Data\$=:1] - \$ | iPSS Data                | Editor           |                  |                  |         |         |       | ×     |
| Image       Type       Width       Decimals       Label       Values       Missing       Columns       Align         1       [dnumber]       Numeric       8       2       Serial number       None       None       8       Right         2       SampType       Numeric       2       0       Sample Type       1, Bith)       9 - 1       8       Right         3       DcXmnth1       Numeric       2       0       Dc Month of in {1, January}       9 - 1       10       Right         4       DcXqurt1       Numeric       2       0       Dc Guarter of i {1, January to       9 - 1       10       Right         5       Outcome       Numeric       2       0       Dc Final outco (110, Full inter       9 - 1       8       Right         6       McHGrsp03       Numeric       2       0       Dc - Whether r {0, Not mentio       9 - 1       8       Right         7       DcHGrsp01       Numeric       2       0       Dc - Whether r {0, Not mentio       9 - 1       8       Right         9       DcHGrsp02       Numeric       2       0       Dc Number of None       9 - 1       10       Right         10       DeHG                                                                                                    | File Edit   | View Data           | Transform Anal     | yze Gr <mark>u</mark> ph | is Utilities Wir | idow Help        |                  |         |         |       |       |
| NameTypeWidthDecimalsLabelValuesMissingColumnsAlign1IdnumberNumeric82Serial numberNone8Right2SampTypeNumeric20Sample Type{1, Birth}918Right3DcXmnth1Numeric20Dc Month of in{1, January}9110Right4DcXqut1Numeric20Dc Cuarter of i{1, January to-9110Right5OutcomeNumeric30Dc Final outco{110, Full inter -918Right6McHGrsp03Numeric20Dc Venther r{0, Not mentio-918Right7DcHGrsp01Numeric20Dc Venther r{0, Not mentio-918Right9DcHGrsp02Numeric20Dc Venther r{0, Not mentio-918Right9DcHGrsp02Numeric20Dc Number ofNone-9110Right10DcHGrsp02Numeric20Dc Number ofNone-9110Right11DcHGrsp04Numeric20Dc Number ofNone-9110Right11DcHGrsp04Numeric20Dc Number ofNone-9110Right12DcHGrsp04Numeric20Dc                                                                                                    |             | A 🖬 🔶               |                    | 44 唐                     | 1 🖽 🖬 🖬          | . 😪 🙆 🌰          |                  |         |         |       |       |
| NameTypeWildinDecimalsLaberValuesWildinsColumnsAlign1IdnumberNumeric82Serial numberNone8Right2SampTypeNumeric20Sample Type{1, Birth}918Right3DcXmnth1Numeric20Dc Month of in{1, January}9110Right4DcXqur1Numeric20Dc Quarter of i{1, January to9110Right5OutcomeNumeric30Dc Final outco{10, Full inter-918Right6McHGrsp03Numeric20Dc - Whether r{0, Not mentio-918Right7DcHGrsp01Numeric20Dc - Whether r{0, Not mentio-918Right9DcHGrsp02Numeric20Dc Number ofNone-918Right9DcHGrmadNumeric20Dc Number ofNone-9110Right10DcHGrmadNumeric20Dc Number ofNone-9110Right11DcHGrmadNumeric20Dc Number ofNone-9110Right11DcHGrmadNumeric20Dc Number ofNone-9110Right12DcHGrmadNumeric20Dc Numbe                                                                                                    |             | Nama                | Tune               | 1000446                  | Desimals         | Lahal            |                  | Minning | Columna | Alian | ~     |
| Idnumber         Numeric         8         2         Senal number         None         None         8         Right           2         SampType         Numeric         2         0         Sample Type         {1, Bith},         -91         8         Right           3         DcXmnth1         Numeric         2         0         Dc Month of in         {1, January}         -91         10         Right           4         DcXqut1         Numeric         2         0         Dc Month of in         {1, January to         -91         10         Right           5         Outcome         Numeric         3         0         Dc Final outco         {110, Full inter         -91         8         Right           6         McHGrsp03         Numeric         2         0         Mc - Same res         {-9 - 1         8         Right           7         DcHGrsp01         Numeric         2         0         Dc - Whether r         {0, Not mentio         -91         8         Right           9         DcHGrsp02         Numeric         2         0         Dc Number of         None         -91         10         Right           10         DcHGrmad                                                                                                    |             | Ivame               | Туре               | vviutri                  | Decimais         | Laber            | Values           | wissing | Columns | Align | . =   |
| 2         Samplype         Numeric         2         0         Sample type         [1, Birth]         -9 - 1         8         Right           3         DcXmnth1         Numeric         2         0         Dc Month of in         [1, January]         -9 - 1         10         Right           4         DcXqurt1         Numeric         2         0         Dc Quarter of i         [1, January to         -9 - 1         10         Right           5         Outcome         Numeric         3         0         Dc Final outco         [10, Full inter         -9 - 1         8         Right           6         McHGrsp03         Numeric         2         0         Mc - Same res         {-9, Refusal}         -9 - 1         8         Right           7         DcHGrsp01         Numeric         2         0         Dc - Whether r         (0, Not mentio         -9 - 1         8         Right           9         DcHGrmad         Numeric         2         0         Dc Number of None         -9 - 1         10         Right           10         DcHGrmad         Numeric         2         0         Dc Number of None         -9 - 1         10         Right           11 <td< td=""><td>1</td><td>ldnumber</td><td>Numeric</td><td>8</td><td>2</td><td>Serial number</td><td>None</td><td>None</td><td>8</td><td>Right</td><td>-</td></td<>                                                                                                    | 1           | ldnumber            | Numeric            | 8                        | 2                | Serial number    | None             | None    | 8       | Right | -     |
| 3         DcXmnth1         Numeric         2         0         Dc Month of in         {1, January}                                                                                                    | 2           | SampType            | Numeric            | 2                        | 0                | Sample Type      | {1, Birth}       | -91     | 8       | Right |       |
| 4         DcXqurt1         Numeric         2         0         Dc Quarter of i         {1, January to         -91         10         Right           5         Outcome         Numeric         3         0         Dc Final outco         {110, Full inter         -91         8         Right           6         McHGrsp03         Numeric         2         0         Mc - Same res         {-9, Refusal}         91         8         Right           7         DcHGrsp01         Numeric         2         0         Dc - Whether r         {0, Not mentio         -91         8         Right           8         DcHGrsp02         Numeric         2         0         Dc - Whether r         {0, Not mentio         -91         8         Right           9         DcHGrsp02         Numeric         2         0         Dc Number of         None         -91         10         Right           9         DcHGrnmad         Numeric         2         0         Dc Number of         None         -91         10         Right           10         DcHGrnmad         Numeric         2         0         Dc Number of         None         -91         10         Right <t< td=""><td>3</td><td>DcXmnth1</td><td>Numeric</td><td>2</td><td>0</td><td>Dc Month of in</td><td>{1, January}</td><td>-91</td><td>10</td><td>Right</td><td></td></t<>                                                                                                    | 3           | DcXmnth1            | Numeric            | 2                        | 0                | Dc Month of in   | {1, January}     | -91     | 10      | Right |       |
| 5         Outcome         Numeric         3         0         Dc Final outco         {110, Full inter         -9 - 1         8         Right           6         McHGrsp03         Numeric         2         0         Mc - Same res         {-9, Refusal}         -9 - 1         8         Right           7         DcHGrsp01         Numeric         2         0         Dc - Whether r         {0, Not mentio         -9 - 1         8         Right           8         DcHGrsp02         Numeric         2         0         Dc - Whether r         {0, Not mentio         -9 - 1         8         Right           9         DcHGrsp02         Numeric         2         0         Dc - Whether r         {0, Not mentio         -9 - 1         8         Right           9         DcHGnmad         Numeric         2         0         Dc Number of         None         -9 - 1         10         Right           11         DcHGnmad         Numeric         2         0         Dc Number of         None         -9 - 1         10         Right           12         DcHGnmkd         Numeric         2         0         Dc Number of         None         -9 - 1         10         Right                                                                                                    | 4           | DcXqurt1            | Numeric            | 2                        | 0                | Dc Quarter of i  | {1, January to   | -91     | 10      | Right |       |
| 6         McHGrsp03 Numeric         2         0         Mc - Same res         {-9, Refusal}         -9 - 1         8         Right           7         DcHGrsp01 Numeric         2         0         Dc - Whether r         {0, Not mentio         -9 - 1         8         Right           8         DcHGrsp02 Numeric         2         0         Dc - Whether r         {0, Not mentio         -9 - 1         8         Right           9         DcHGrsp02 Numeric         2         0         Dc - Whether r         {0, Not mentio         -9 - 1         8         Right           9         DcHGnmad         Numeric         2         0         Dc Number of         None         -9 - 1         10         Right           10         DcHGnmad         Numeric         2         0         Dc Number of         None         -9 - 1         11         Right           11         DcHGnmad         Numeric         2         0         Dc Number of         None         -9 - 1         10         Right           12         DcHGnmk2         Numeric         2         0         Dc Household         None         -9 - 1         10         Right           13         DcHGnsb         Numeric         2                                                                                                    | 5           | Outcome             | Numeric            | 3                        | 0                | Dc Final outco   | {110, Full inter | -91     | 8       | Right |       |
| 7         DcHGrsp01         Numeric         2         0         Dc - Whether r         {0, Not mentio         -9 - 1         8         Right           8         DcHGrsp02         Numeric         2         0         Dc - Whether r         {0, Not mentio         -9 - 1         8         Right           9         DcHGnmad         Numeric         2         0         Dc Number of         None         -9 - 1         10         Right           10         DcHGnmad         Numeric         2         0         Dc Number of         {0, None}         -9 - 1         10         Right           11         DcHGnmad         Numeric         2         0         Dc Number of         {0, None}         -9 - 1         10         Right           12         DcHGnmkd         Numeric         2         0         Dc Number of         {1, One}         -9 - 1         10         Right           13         DcHGnsiz         Numeric         2         0         Dc Household         None         -9 - 1         10         Right           14         DcHGnsiz         Numeric         2         0         Dc - Number of         {0, Not mentio         -9 - 1         8         Right           1                                                                                                    | 6           | McHGrsp03           | Numeric            | 2                        | 0                | Mc - Same res    | {-9, Refusal}    | -91     | 8       | Right |       |
| 8         DcHGrsp02         Numeric         2         0         Dc - Whether r         {0, Not mentio         -9 - 1         8         Right           9         DcHGnmad         Numeric         2         0         Dc Number of         None         -9 - 1         10         Right           10         DcHGnmad         Numeric         2         0         Dc Number of         {0, None}         -9 - 1         10         Right           11         DcHGnmad         Numeric         2         0         Dc Number of         {0, None}         -9 - 1         11         Right           12         DcHGnmkd         Numeric         2         0         Dc Number of         None         -9 - 1         10         Right           13         DcHGnkz         Numeric         2         0         Dc Household         None         -9 - 1         10         Right           14         DcHGnsb         Numeric         2         0         Dc - Number of         None         -9 - 1         8         Right           15         DcHGnp01         Numeric         2         0         Dc - Number of         Not mentio         -9 - 1         8         Right           16         D                                                                                                    | 7           | DcHGrsp01           | Numeric            | 2                        | 0                | Dc - Whether r   | {0, Not mentio   | -91     | 8       | Right |       |
| 9         DcHGnmad         Numeric         2         0         Dc Number of         None         -9 - 1         10         Right           10         DcHGnmad         Numeric         2         0         Dc Number of         {0, None}         -9 - 1         11         Right           11         DcHGnmad         Numeric         2         0         Dc Number of         None         -9 - 1         11         Right           12         DcHGnmkd         Numeric         2         0         Dc Number of         None         -9 - 1         10         Right           13         DcHGnsiz         Numeric         2         0         Dc Household         None         -9 - 1         10         Right           14         DcHGnsiz         Numeric         2         0         Dc - Number of         None         -9 - 1         10         Right           15         DcHGnsb         Numeric         2         0         Dc - Number of         None         -9 - 1         8         Right           16         DcHGnp01         Numeric         2         0         Dc - Natural m         (0, Not mentio         -9 - 1         8         Right           17         DcHGnp03 </td <td>8</td> <td>DcHGrsp02</td> <td>Numeric</td> <td>2</td> <td>0</td> <td>Dc - Whether r</td> <td>{0, Not mentio</td> <td>-91</td> <td>8</td> <td>Right</td> <td></td>                                                                                                    | 8           | DcHGrsp02           | Numeric            | 2                        | 0                | Dc - Whether r   | {0, Not mentio   | -91     | 8       | Right |       |
| 10         DcHGnmad         Numeric         2         0         Dc Number of         {0, None}         -9 - 1         11         Right           11         DcHGnmkd         Numeric         2         0         Dc Number of         None         -9 - 1         10         Right           12         DcHGnmkd         Numeric         2         0         Dc Number of         {In One}         -9 - 1         10         Right           13         DcHGnsiz         Numeric         2         0         Dc Household         None         -9 - 1         10         Right           14         DcHGnsiz         Numeric         2         0         Dc Household         None         -9 - 1         10         Right           14         DcHGnsb         Numeric         2         0         Dc - Number of         None         -9 - 1         8         Right           15         DcHGnp01         Numeric         2         0         Dc - Number of         (0, Not mentio         -9 - 1         8         Right           16         DcHGnp02         Numeric         2         0         Dc - Natural m         (0, Not mentio         -9 - 1         8         Right           17                                                                                                    | 9           | DcHGnmad            | Numeric            | 2                        | 0                | Dc Number of     | None             | -91     | 10      | Right |       |
| 11         DcHGnmkd         Numeric         2         0         Dc Number of         None         -9 - 1         10         Right           12         DcHGnmk2         Numeric         2         0         Dc Number of         {1, One}         -9 - 1         10         Right           13         DcHGnsiz         Numeric         2         0         Dc Household         None         -9 - 1         10         Right           14         DcHGnsiz         Numeric         2         0         Dc Household         None         -9 - 1         10         Right           15         DcHGnp01         Numeric         2         0         Dc - Number of {0, Not mentio         -9 - 1         8         Right           16         DcHGnp02         Numeric         2         0         Dc - Natural m         (0, Not mentio         -9 - 1         8         Right           17         DcHGnp03         Numeric         2         0         Dc - Natural fat         (0, Not mentio         -9 - 1         8         Right           18         DcHGnp04         Numeric         2         0         Dc - Responde         (0, Responden         -9 - 1         8         Right           19                                                                                                    | 10          | DcHGnmad            | Numeric            | 2                        | 0                | Dc Number of     | {0, None}        | -91     | 11      | Right |       |
| 12         DcHGnmk2         Numeric         2         0         Dc Number of         {1, One}         -9 - 1         10         Right           13         DcHGhsiz         Numeric         2         0         Dc Household         None         -9 - 1         10         Right           14         DcHGnsbs         Numeric         2         0         Dc - Number of         None         -9 - 1         8         Right           15         DcHGnp01         Numeric         2         0         Dc - Number of         (0, Not mentio)         -9 - 1         8         Right           16         DcHGnp02         Numeric         2         0         Dc - Natural m         (0, Not mentio)         -9 - 1         8         Right           17         DcHGnp03         Numeric         2         0         Dc - Natural m         (0, Not mentio)         -9 - 1         8         Right           18         DcHGnp04         Numeric         2         0         Dc - Responde         (0, Responden)         -9 - 1         8         Right           19         DcHGrsp05         Numeric         2         0         Dc - Family Ty         (0, Lone Paren)         -9 - 1         11         Right                                                                                                    | 11          | DcHGnmkd            | Numeric            | 2                        | 0                | Dc Number of     | None             | -91     | 10      | Right | -     |
| 13         DcHGhsiz         Numeric         2         0         Dc Household         None         -9 - 1         10         Right           14         DcHGnmsb         Numeric         2         0         Dc - Number of None         -9 - 1         8         Right           15         DcHGnp01         Numeric         2         0         Dc - Number of (0, Not mentio         -9 - 1         8         Right           16         DcHGnp02         Numeric         2         0         Dc - Natural m         (0, Not mentio         -9 - 1         8         Right           17         DcHGnp03         Numeric         2         0         Dc - Natural m         (0, Not mentio         -9 - 1         8         Right           18         DcHGnp04         Numeric         2         0         Dc - Responde         (0, Responden         -9 - 1         8         Right           19         DcHGrsp04         Numeric         2         0         Dc - Family Ty         (0, Lone Parei         -9 - 1         11         Right           20         DcHGrsp05         Numeric         2         0         Dc Whether re         (0, No)         -9 - 1         11         Right <td>12</td> <td>DcHGnmk2</td> <td>Numeric</td> <td>2</td> <td>0</td> <td>Dc Number of</td> <td>{1, One}</td> <td>-91</td> <td>10</td> <td>Right</td> <td>1</td>                                                                                                    | 12          | DcHGnmk2            | Numeric            | 2                        | 0                | Dc Number of     | {1, One}         | -91     | 10      | Right | 1     |
| 14         DcHGnmsb         Numeric         2         0         Dc - Number of None         -9 - 1         8         Right           15         DcHGnp01         Numeric         2         0         Dc - Number of (0, Not mentio         -9 - 1         8         Right           16         DcHGnp02         Numeric         2         0         Dc - Natural m         (0, Not mentio         -9 - 1         8         Right           17         DcHGnp03         Numeric         2         0         Dc - Natural m         (0, Not mentio         -9 - 1         8         Right           18         DcHGnp04         Numeric         2         0         Dc - Responde         (0, Responden         -9 - 1         8         Right           19         DcHGrsp04         Numeric         2         0         Dc - Family Ty         (0, Lone Parei         -9 - 1         11         Right           20         DcHGrsp05         Numeric         2         0         Dc Whether re         (0, No)         -9 - 1         11         Right                                                                                                    | 13          | DcHGhsiz            | Numeric            | 2                        | 0                | Dc Household     | None             | -91     | 10      | Right | 1     |
| 15         DcHGnpD1         Numeric         2         0         Dc - Number of {0, Not mentio         -91         8         Right           16         DcHGnpD2         Numeric         2         0         Dc - Natural m         {0, Not mentio         -91         8         Right           17         DcHGnpD3         Numeric         2         0         Dc - Natural m         {0, Not mentio         -91         8         Right           18         DcHGnp04         Numeric         2         0         Dc - Responde         {0, Responden         -91         8         Right           19         DcHGrsp04         Numeric         2         0         Dc - Family Ty         {0, Lone Paren         -9 - 1         11         Right           20         DcHGrsp05         Numeric         2         0         Dc Whether re         {0, No)         -9 - 1         11         Right                                                                                                    | 14          | DcHGnmsb            | Numeric            | 2                        | 0                | Dc - Number of   | None             | -91     | 8       | Right | 1     |
| 16         DcHGnp02         Numeric         2         0         Dc - Natural m         (0, Not mentio         -91         8         Right           17         DcHGnp03         Numeric         2         0         Dc - Natural fat         (0, Not mentio         -91         8         Right           18         DcHGnp04         Numeric         2         0         Dc - Responde         (0, Responde - 91)         8         Right           19         DcHGrsp04         Numeric         2         0         Dc - Family Ty         (0, Lone Paren - 91)         11         Right           20         DcHGrsp05         Numeric         2         0         Dc Wether re         (0, No)         -91         11         Right                                                                                                    | 15          | DcHGnp01            | Numeric            | 2                        | 0                | Dc - Number of   | {0, Not mentio   | -91     | 8       | Right |       |
| 17         DcHGnp03         Numeric         2         0         Dc - Natural fat         (0, Not mentio         -91         8         Right           18         DcHGnp04         Numeric         2         0         Dc - Responde         (0, Responde         -91         8         Right           19         DcHGrsp04         Numeric         2         0         Dc - Family Ty         (0, Lone Paren         -91         11         Right           20         DcHGrsp05         Numeric         2         0         Dc Whether re         (0, No)         -91         11         Right                                                                                                    | 16          | DcHGnp02            | Numeric            | 2                        | 0                | Dc - Natural m   | {0, Not mentio   | -91     | 8       | Right | 1     |
| 18         DcHGnp04         Numeric         2         0         Dc - Responde         (0, Responden         -91         8         Right           19         DcHGrsp04         Numeric         2         0         Dc - Family Ty         (0, Lone Paren         -91         11         Right           20         DcHGrsp05         Numeric         2         0         Dc Whether re         (0, No)         -91         11         Right                                                                                                    | 17          | DcHGnp03            | Numeric            | 2                        | 0                | Dc - Natural fat | {0, Not mentio   | -91     | 8       | Right | 1     |
| 19         DcHGrsp04         Numeric         2         0         Dc - Family Ty {0, Lone Paren         91         11         Right           20         DcHGrsp05         Numeric         2         0         Dc Whether re {0, No}         -91         11         Right                                                                                                    | 18          | DcHGnp04            | Numeric            | 2                        | 0                | Dc - Responde    | {O, Responden    | -91     | 8       | Right | 1     |
| 20 DcHGrsp05 Numeric 2 0 Dc Whether re {0, No}91 11 Right                                                                                                    | 19          | DcHGrsp04           | Numeric            | 2                        | 0                | Dc - Family Ty   | {0, Lone Paren   | -91     | 11      | Right | 1     |
|                                                                                                    | 20          | DcHGrsp05           | Numeric            | 2                        | 0                | Dc Whether re    | {0, No}          | -91     | 11      | Right | 1     |
| A Data View A Variable View / Data View / Data View / | <b>a</b> đi | ta View <b>λV</b> a | riable View /      | -                        | -                |                  | lia u i          |         |         | >     | ř     |
| SPSS Processor is ready                                                                                                    | 00,0        |                     |                    | S                        | PSS Processor is | ready            |                  |         |         |       | 9<br> |

i) Select 'Analyze' in the menu

ii) Select 'Descriptive statistics -> Frequencies' in the Analyze drop-down menu: the following dialog box will appear:

| Frequencies                                                                                                    | ×                                                      |
|----------------------------------------------------------------------------------------------------|--------------------------------------------------------|
| McNMst01  McNMtk01  McNMtk02  McNMtr01  McNMvw01  McNrel03  McObtg01  McObtg01  McObtg02  McObtg02  McObtg0  McObtg0  McObtg0  McObtg0  McObtg0  McObtg0  McObtg0  McObtg0  McObtg0  McOb | Variable(s):<br>OK<br>Paste<br>Reset<br>Cancel<br>Help |
|                                                                                                    | Statistics Charts Format                               |

iii) Browse the list of variables on the left and highlight the one(s) you want and click on the arrow in the middle:

| Frequencies                                                                                              |           |               |                                        |
|----------------------------------------------------------------------------------------------------|-----------|---------------|----------------------------------------|
| McNMst01  McNMtk01  McNMtk02  McNMtr01  McNMvw01  McNrel03  McObtg02  McObtg03  Display frequency tables | •         | Variable(s):  | OK<br>Paste<br>Reset<br>Cancel<br>Help |
|                                                                                                    | Statistic | s Charts Form | at                                     |

iv) Click 'OK': the output will show you the frequency table for that variable

|       |       | Frequency | Percent | Valid<br>Percent | Cumulative<br>Percent |
|-------|-------|-----------|---------|------------------|-----------------------|
| Valid | 1 Yes | 568       | 45.6    | 45.6             | 45.6                  |
|       | 2 No  | 678       | 54.4    | 54.4             | 100.0                 |
|       | Total | 1246      | 100.0   | 100.0            |                       |

McObtg01 Mc - Attend group in last 12 months

## 3.2.2 Simple crosstab – attendance at parent and toddler groups

If you want to find out whether or not attendance at parent and toddler groups is different amongst parents with different characteristics, the simplest way to do so is using a cross-tabulation.

This next example demonstrates how to run a simple crosstab which compares attendance at parent and toddler groups amongst mothers in different age groups – again, when the cohort child was aged three. It is based on BC1 Sweep 3 dataset.

v) To do cross-tabs, use the same menu as for frequencies above but select 'Crosstabs' instead: Analyse  $\rightarrow$  Descriptive statistics  $\rightarrow$  Crosstabs

| Crosstabs                                                                                                    |                         | X                             |
|----------------------------------------------------------------------------------------------------|-------------------------|-------------------------------|
| Idnumber         SampType         DcXmnth1         DcXqurt1         Outcome         McHGrsp03         DcHGrsp01         DcHGrsp02         DcHGnmad         DcHGnmkd         DcHGnmk2         DcHGnmk2 | Row(s):                 | Statistics<br>Cells<br>Format |
| Display clustered bar charts           Suppress tables                                                                                                    | Paste Reset Cancel Help |                               |

vi) As before browse and highlight the variables you want to cross-reference and move them to the row and column boxes as applicable:

vii) If you simply want a count of the number of cases in each group then click 'Ok'. If you're interested in percentages (i.e. the % of younger mothers who attend groups compared with the % of older mothers), then click 'Cells' to bring up the 'Cell Display' options:

| E | Crosstabs: Cell I                                                                   | Display 🔀                                                              |
|---|-------------------------------------------------------------------------------------|------------------------------------------------------------------------|
|   | Counts                                                                              |                                                                        |
|   | Percentages                                                                         | Residuals<br>Unstandardized<br>Standardized<br>Adjusted standardized   |
|   | Noninteger Weights –<br>Round cell counts<br>Truncate cell courts<br>No adjustments | : ⊚ Round case <u>w</u> eights<br>nts ⊚ Truncate case wei <u>gh</u> ts |
|   | Continue                                                                            | Cancel Help                                                            |

Under 'Percentages', select 'Column', then click 'Continue'

vii) Click 'OK' in the Crosstabs dialogue box: the following output is displayed. 30% of mothers aged under 20 attended toddler groups compared with 51% of mothers aged 40 or older.

#### McObtg01 Mc - Attend group in last 12 months \* DcHGmag5 Dc Age of natural mother at birth of cohort child (banded) Crosstabulation

|               |      |                               | DcHGmag5 Dc Age of natural mother at birth of cohort child<br>(banded) |            |            |               |        |
|---------------|------|-------------------------------|------------------------------------------------------------------------|------------|------------|---------------|--------|
|               |      |                               | 1 Under 20                                                             | 2 20 to 29 | 3 30 to 39 | 4 40 or older | Total  |
| McObtg01      | 1    | Count                         | 66                                                                     | 669        | 1079       | 79            | 1893   |
| Mc - Attend   | Yes  | % within DcHGmag5 Dc Age      | 29.9%                                                                  | 42.7%      | 48.5%      | 51.0%         | 45.4%  |
| group in last |      | of natural mother at birth of |                                                                        |            |            |               |        |
| 12 months     |      | cohort child (banded)         |                                                                        |            |            |               |        |
|               | 2 No | Count                         | 155                                                                    | 896        | 1148       | 76            | 2275   |
|               |      | % within DcHGmag5 Dc Age      | 70.1%                                                                  | 57.3%      | 51.5%      | 49.0%         | 54.6%  |
|               |      | of natural mother at birth of |                                                                        |            |            |               |        |
|               |      | cohort child (banded)         |                                                                        |            |            |               |        |
| Total         |      | Count                         | 221                                                                    | 1565       | 2227       | 155           | 4168   |
|               |      | % within DcHGmag5 Dc Age      | 100.0%                                                                 | 100.0%     | 100.0%     | 100.0%        | 100.0% |
|               |      | of natural mother at birth of |                                                                        |            |            |               |        |
|               |      | cohort child (banded)         |                                                                        |            |            |               |        |

## **3.3 Recoding variables via syntax**

This example demonstrates a simple recode of the variable indicating the child's general health. The recode collapses the variable from five answer categories into three. It uses data from the BC1 Sweep 3 workshop data file.

i) Check frequencies of the original variable - McHgen01

|       |                | Frequency | Percent | Valid<br>Percent | Cumulative<br>Percent |  |  |  |
|-------|----------------|-----------|---------|------------------|-----------------------|--|--|--|
| Valid | 1very<br>good, | 898       | 72.1    | 72.1             | 72.1                  |  |  |  |
|       | 2 good,        | 288       | 23.1    | 23.1             | 95.2                  |  |  |  |
|       | 3 fair,        | 56        | 4.5     | 4.5              | 99.7                  |  |  |  |
|       | 4 bad,         | 4         | .3      | .3               | 100.0                 |  |  |  |
|       | Total          | 1246      | 100.0   | 100.0            |                       |  |  |  |

#### McHgen01 Mc - Childs general health

- ii) Open syntax file: go to menu 'File / Open / Syntax ...'
- iii) Type Recode syntax in the syntax file: we want to group the original variables into answer categories Good (1,2) / Fair (3) and Bad (4,5)

RECODE McHgen01 (1 thru 2=1) (3=2) (4 thru 5=3) (else=copy) INTO GenHbdS3. Exe.

iv) and run it. To run the syntax, highlight the syntax text from the 'RECODE' command to the 'Exe' (EXECUTE) command and then click on the large triangle (that looks like a play button) in the toolbar.

| 😫 Recode_Etc - SPSS Syntax Editor 🛛 🔲 🔼                                            |  |  |  |  |  |
|------------------------------------------------------------------------------------|--|--|--|--|--|
| File Edit View Data Transform Analyze Graphs Utilities Run Window Help             |  |  |  |  |  |
| 😕 🖬 📴 🔹 🐘 🕼 🗛 🕟 🍳 🍨 📴 🗰                                                            |  |  |  |  |  |
| ******** RECODE SYNTAX **********                                                  |  |  |  |  |  |
| * Sweep 3 general health variable:                                                 |  |  |  |  |  |
| RECODE McHgen01 (1 thru 2=1) (3=2) (4 thru 5=3) (else=copy) INTO GenHbdS3.<br>Exe. |  |  |  |  |  |

v) Check frequencies of the new variable – the command is *FREQ GenHbdS3*:

#### GenHbdS3

|       |       | Frequency | Percent | Valid<br>Percent | Cumulative<br>Percent |
|-------|-------|-----------|---------|------------------|-----------------------|
| Valid | 1.00  | 1186      | 95.2    | 95.2             | 95.2                  |
|       | 2.00  | 56        | 4.5     | 4.5              | 99.7                  |
|       | 3.00  | 4         | .3      | .3               | 100.0                 |
|       | Total | 1246      | 100.0   | 100.0            |                       |

vi) Tidy up the variable label, value labels and output format directly within the variable row in the dataset 'Variable View' or with additional syntax below:

```
VAR LABS GenHbdS3 'Childs general health - banded'.
VAL LABS GenHbdS3
1 'Good/Very Good'
2 'Fair'
3 'Bad/Very Bad'.
FORMATS GenHbdS3 (F2.0).
```

vii) Run the frequencies again:

|       | Commodee         | ennae gene | i ai moultin | Sanaoa           |                       |
|-------|------------------|------------|--------------|------------------|-----------------------|
|       |                  | Frequency  | Percent      | Valid<br>Percent | Cumulative<br>Percent |
| Valid | 1 Good/Very Good | 1186       | 95.2         | 95.2             | 95.2                  |
|       | 2 Fair           | 56         | 4.5          | 4.5              | 99.7                  |
|       | 3 Bad/Very Bad   | 4          | .3           | .3               | 100.0                 |
|       | Total            | 1246       | 100.0        | 100.0            |                       |

#### GenHbdS3 Childs general health - banded

## **3.4 Computing a Derived Variable using syntax**

This example demonstrates the computation of a new variable which combines information from two sweeps to provide a summary of how the child's general health status changed – e.g. whether it improved, got worse or stayed the same. It uses data from the BC1 Sweep 2 and Sweep 3 workshop data files.

- i) Create a new variable 'GenHS2S3' coded 0 if no change between Sw2 and Sw3, 1 if child's health not as good at Sw3 and 2 if child's health better at Sw3
- ii) Set up and run Compute syntax:

COMPUTE GenHS2S3=-1.

IF (McHgen01=MbHgen01) GenHS2S3=0.

IF (McHgen01< MbHgen01) GenHS2S3=1.

IF (McHgen01> MbHgen01) GenHS2S3=2.

Exe.

iii) Check the frequencies of the new variable - FREQ GenHS2S3

|       | GenH5253 |           |         |               |                       |  |  |  |  |
|-------|----------|-----------|---------|---------------|-----------------------|--|--|--|--|
|       |          | Frequency | Percent | Valid Percent | Cumulative<br>Percent |  |  |  |  |
| Valid | -1.00    | 152       | 11.0    | 11.0          | 11.0                  |  |  |  |  |
|       | .00      | 827       | 60.1    | 60.1          | 71.1                  |  |  |  |  |
|       | 1.00     | 234       | 17.0    | 17.0          | 88.1                  |  |  |  |  |
|       | 2.00     | 164       | 11.9    | 11.9          | 100.0                 |  |  |  |  |
|       | Total    | 1377      | 100.0   | 100.0         |                       |  |  |  |  |

GenHS2S3

iii) Tidy up variable and value labels, output formats and assign missing values:

VAR LABS GenHS2S3 'Childs general health evolution Sw2 to Sw3'.

VAL LABS GenHS2S3

- 0 'No change'
- 1 'better at Sw3'
- 2 ' not as good at Sw3'
- -1 'Not Applicable: no data at Sw2'.

FORMATS GenHS2S3 (F2.0).

MISSING VALUES GenHS2S3 (-1).

|         |                      |           |         |               | Cumulative |
|---------|----------------------|-----------|---------|---------------|------------|
|         |                      | Frequency | Percent | Valid Percent | Percent    |
| Valid   | 0 No change          | 827       | 60.1    | 67.5          | 67.5       |
|         | 1 better at Sw3      | 234       | 17.0    | 19.1          | 86.6       |
|         | 2 not as good at Sw3 | 164       | 11.9    | 13.4          | 100.0      |
|         | Total                | 1225      | 89.0    | 100.0         |            |
| Missing | -1 Missing data      | 152       | 11.0    |               |            |
| Total   |                      | 1377      | 100.0   |               |            |

#### GenHS2S3 Childs general health evolution Sw2 to Sw3

## 4 How to Create and Merge Datasets in SPSS

If the original datasets to be merged are large, the process may be slow and unwieldy. Therefore the preferred method for working on multiple sweeps of data is to create bespoke datasets with the necessary variables (using "DROP" or "KEEP" commands) and then merge these datasets together. For this workshop it is the number of cases in the Sweep 1 sample which has been reduced (to approximately 30% of the original sample), and those cases only have been selected (when applicable) in the subsequent datasets for cross-sweep comparison.

## 4.1 Creating bespoke datasets using the 'Keep' and 'drop' Commands

## 4.1.1 The KEEP command

- The **KEEP** command allows you to open or save a large data file specifying which of the variables from that file you wish to <u>INCLUDE</u> in that data file.
- The **KEEP** commands can be appended to either the GET FILE or SAVE OUTFILE commands
- Both individual variables and ranges of variables can be specified
- The case unique identifier Idnumber will usually have to be included (to permit later merging with other datasets)

### Syntax examples:

GET FILE='C:\temp\GUSSW3B\_30.sav'

Keep = idnumber, dcwinc01, dchgmag3 to dcmedu02.

SAVE OUTFILE='C:\temp\Keep Save As Test.sav'

/Keep = idnumber, dcwinc01, dchgmag3 .

## 4.1.2 The DROP command

- The DROP command allows you to open a large data file specifying which of the variables from that file you wish to REMOVE from your working data file.
- The DROP command can be appended to either the GET FILE or SAVE OUTFILE commands
- Both individual variables and ranges of variables can be specified
- Again, the case unique identifier Idnumber will usually have to be included (to permit later merging with other datasets

#### Syntax examples:

GET FILE='C:\temp\GUSSW3B\_30.sav'

/Drop = samptype to dcwtchd2.

SAVE OUTFILE='C:\temp\Drop Save As Test.sav'

/Drop = dcurind1, dcurind2.

## 4.2 Merging Datasets

Datasets can be merged using the unique case ID stored in the variable 'IDnumber'. Whenever you are first merging files, it is easier to use the SPSS menus and then paste the syntax (automatically generated and recorded in the output) rather than using the syntax from scratch as it can be quite tricky depending on how large each of your datasets are and how many identical variables are in each already. The datasets to be merged must always be sorted on the same variable before merging otherwise the matching will not proceed.

- i) Open the dataset you want to merge data into: in the example below it is the Sweep 1 birth cohort dataset
- ii) Sort this dataset on the key variable 'IDnumber' in ascending order via the menu: go to Data\Sort Cases:

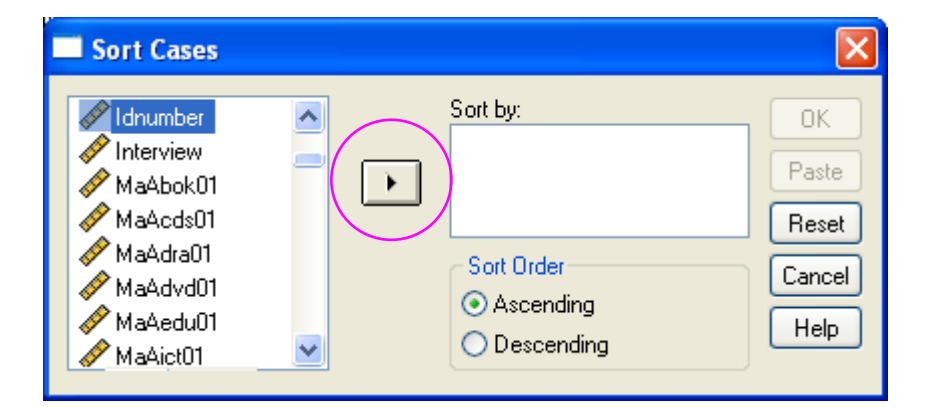

• Select the variable 'IDnumber' on the left part of the screen

 And move it to the right part of the screen using the arrow – the default option is 'Ascending' order

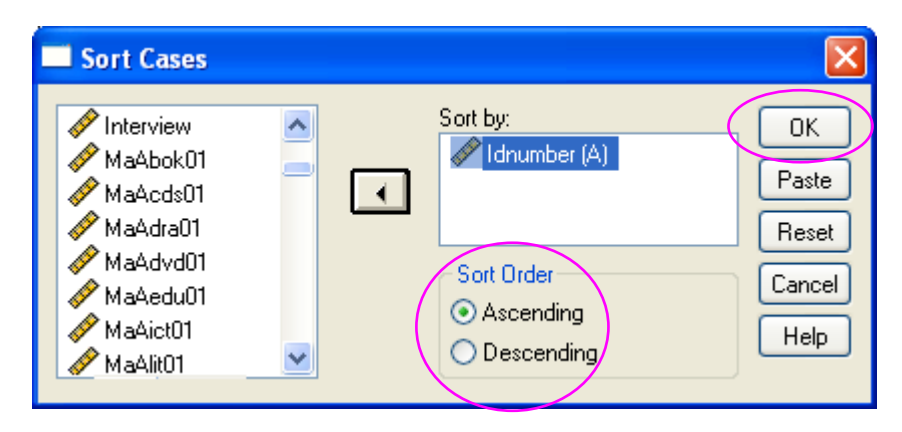

o Click 'OK'

- iii) Repeat the same process 1) and 2) above with the dataset you want to extract the data from: the Sweep 2 birth cohort in the example below, to be added to the 1st dataset = Sweep 1 birth cohort
- iv) On the menu of the 1st dataset go to: Data\Merge files\Add variables
- v) In the dialogue box, unless the dataset from which you want to merge is already open, select the button for 'An external SPSS data file' and click 'Browse'. If the dataset is open then select it in the 'open dataset' box (as below).

| Add Variables to GUSSW1B_v3.sav [DataSet1]                                                      |  |  |  |  |  |
|-------------------------------------------------------------------------------------------------|--|--|--|--|--|
| Select a dataset from the list of open datasets or from a file to merge with the active dataset |  |  |  |  |  |
| ⊙ An open dataset                                                                               |  |  |  |  |  |
| GUS_SW2_B.sav [DataSet2]                                                                        |  |  |  |  |  |
|                                                                                                 |  |  |  |  |  |
|                                                                                                 |  |  |  |  |  |
| 🔿 An external SPSS data file                                                                    |  |  |  |  |  |
| Browse                                                                                          |  |  |  |  |  |
| Non-SPSS data files must be opened in SPSS before they can be used as part of a merge.          |  |  |  |  |  |
| Continue Cancel Help                                                                            |  |  |  |  |  |

- vi) If not already open, browse to the dataset of interest and double-click on it
- vii) Click 'Continue'
- viii) The following dialog box will come up; in this example you can see that there is a big list of 'Excluded Variables' on the left, which are the variables shared by both datasets, instead of just the expected variable 'IDnumber'. This is due to the feed forward process: the archived datasets from Sweep 2 include some of the previous sweep variables since original information is only updated when applicable and we want the full information for all cases at each sweep, including those with no changes. To get the full information for this type of variable you need to incorporate the successive sweeps variables.

| Add Variables from GUS_SW2_B.sav [Data                                                                                                    | Set2]                                                                                                    |                                        |
|----------------------------------------------------------------------------------------------------|----------------------------------------------------------------------------------------------------|----------------------------------------|
| Excluded Variables:<br>Idnumber (+)<br>MaCany01 (+)<br>MaCdya01 (+)<br>MaCdyb01 (+)<br>MaCdyc01 (+)<br>MaCdyd01 (+)<br>MaCdye01 (+)                                                                                                    | New Active Dataset:<br>Idnumber (*)<br>SampType (*)<br>Interview (*)<br>DaHGnmad (*)<br>DaHGnmkd (*)<br>DaHGnp01 (*)<br>DaHGrsp01 (*)<br>DaHGrsp01 (*) | OK<br>Paste<br>Reset<br>Cancel<br>Help |
| <ul> <li>Match cases on key variables in sorted files</li> <li>Both files provide cases</li> <li>Non-active dataset is keyed table</li> <li>Active dataset is keyed table</li> <li>Indicate case source as variable: source01</li> <li>(*) = Active dataset</li> <li>(+) = GUS_SW2_B.sav [DataSet2]</li> </ul> | Variables:                                                                                                    |                                        |

ix) In this 'Add variables' dialogue box, click the box 'Match cases on key variables in sorted files', and browse to and highlight the variable 'IDnumber':

| Add Variables from GUS_SW2_B.sav [Data                                                                                                    | Set2]                                                                                                    |                                        |
|----------------------------------------------------------------------------------------------------|----------------------------------------------------------------------------------------------------|----------------------------------------|
| Excluded Variables:<br>Idnumber (+)<br>MaCany01 (+)<br>MaCdya01 (+)<br>MaCdyc01 (+)<br>MaCdyc01 (+)<br>MaCdye01 (+)<br>Rename<br>Match cases on key variables in sorted files<br>Both files provide cases<br>Non-active dataset is keyed table<br>Active dataset is keyed table<br>Active dataset is keyed table<br>Carte dataset is keyed table<br>Carte dataset is keyed table<br>Carte dataset is keyed table<br>Carte dataset is keyed table<br>Carte dataset is keyed table<br>Carte dataset is keyed table<br>Carte dataset is keyed table<br>Carte dataset is keyed table<br>Carte dataset<br>Match case source as variable:<br>Carte dataset<br>Carte dataset<br>Carte dataset<br>Carte dataset<br>Carte dataset<br>Carte dataset<br>Carte dataset<br>Carte dataset<br>Carte dataset<br>Carte dataset | New Active Dataset:<br>Idnumber (*)<br>SampType (*)<br>Interview (*)<br>DaHGnmad (*)<br>DaHGnmkd (*)<br>DaHGnp01 (*)<br>DaHGrsp02 (*)<br>Key Variables: | OK<br>Paste<br>Reset<br>Cancel<br>Help |

x) Click on the arrow next to the 'Key variables' box. 'IDnumber' should now appear in the 'Key variables' box.

| Excluded Variables:<br>MaCany01 (+)<br>MaCdya01 (+)<br>MaCdyb01 (+)<br>MaCdyc01 (+)<br>MaCdyc01 (+)<br>MaCdyc01 (+)<br>MaCtma01 (+)<br>Rename                                                                                                    |                   | New Active Dataset:<br>SampType (*)<br>Interview (*)<br>DaHGnmad (*)<br>DaHGnmkd (*)<br>DaHGnmkd (*)<br>DaHGnp01 (*)<br>DaHGrsp01 (*)<br>DaHGrsp02 (*)<br>DaHGnp02 (*) | OK<br>Pasl<br>Res<br>Cano<br>Hel |
|----------------------------------------------------------------------------------------------------|-------------------|----------------------------------------------------------------------------------------------------|----------------------------------|
| <ul> <li>Match cases on key variables in s</li> <li>Both files provide cases</li> <li>Non-active dataset is keyed table</li> <li>Active dataset is keyed table</li> <li>Indicate case source as variable:</li> <li>(*) = Active dataset</li> <li>(+) = GUS_SW2_B.sav [DataSet2]</li> </ul> | orted files<br>le | Key Variables:<br>Idnumber                                                                                                    |                                  |

The steps you take next will depend on what dataset you're already working on:

- xi) Under 'Match cases on key..." if you select...
  - 'Both files provide cases' (default option): All cases from the merged dataset will be transferred into the working dataset. If you are working on a later dataset and merging in data from an earlier dataset, choosing this option means that additional cases from the earlier dataset will be merged along with the variables. These cases will have 'missing' data for the variables at the later sweep because they were not achieved at that sweep.
  - 'Non-active dataset is keyed table': Only merged data for those cases already in the working dataset will be transferred. This avoids the above issue if you are working on a later dataset and merging in a variable from an earlier sweep. Only information from those cases in the working (later) dataset will be merged so you won't generate entire cases with 'missing' data which would need to be deleted or filtered out later on.
  - 'Active dataset is keyed table': All cases from the merged dataset will be transferred into the working dataset. This produces the same result as the first scenario.
- xii) In this example you need to select Option 2 'Non-active dataset is keyed table'

Click 'OK' and again 'OK' in the warning message re cases needing to be sorted before merging

## 5 Data Management - Additional tips

## 5.1 To change the order of variable names in dialogue boxes

Default option in Edit/Options: General tab = display variables alphabetically in the list: change to 'File' to get the order as per the dataset

| Options                                                                                                    | <b>X</b>                                                                                                    |  |  |  |  |  |
|----------------------------------------------------------------------------------------------------|----------------------------------------------------------------------------------------------------|--|--|--|--|--|
| Data Cur<br>General Viewer Draft Viewer Output                                                                                                    | rency Scripts<br>Labels Charts Interactive Pivot Tables                                                                                                    |  |  |  |  |  |
| Variable Lists<br>Display labels Oisplay names<br>Alphabetical File<br>Session Journal<br>Record syntax in Journal<br>Append Overwrite<br>F:\SPSSJO~1.JNL<br>Browse | Output         No scientific notation for small numbers in tables         Viewer Type at Startup:         Image: Regular         O Draft         Measurement System:         Points         Language: |  |  |  |  |  |
| Temporary directory:       C:\DOCUME~1\MIREIL~1\LOCALS~1\T         Recently used file list:       9         ♥ Open syntax window at start-up                        |                                                                                                    |  |  |  |  |  |
| ОК                                                                                                    | Cancel Apply Help                                                                                                    |  |  |  |  |  |

## 5.2 RECODE a variable via the menu

Select 'Transform' and 'Recode into Different Variables' for the example chosen:

| 🚰 *GUSSW3B_30.sav [DataSet1] - SPSS Data Editor |                                         |           |                 |                  |         |         |       |         |
|-------------------------------------------------|-----------------------------------------|-----------|-----------------|------------------|---------|---------|-------|---------|
| File Edit View Data Transfo                     | rm Analyze Graphs Utilitie              | es Window | Help            |                  |         |         |       |         |
| 🗁 🔚 🏝 📴 🔸 Com                                   | oute Variable<br>It Values within Cases | 9         | V 🖉 🌢 🗸         |                  |         |         |       |         |
| Name                                            | do into Como Variablac                  |           | Label           | Values           | Missing | Columns | Align | Measure |
| 1 Idnumber Reco                                 | ide into Different Variables            | , Г       | Serial number   | None             | None    | 8       | Right | Scale   |
| 2 SampType Aoto                                 | matic Recode                            | ′ [       | Sample Type     | {1, Birth}       | -91     | 8       | Right | Nominal |
| 3 DcXmnth1 Visua                                | al Binning                              | [         | Dc Month of in  | {1, January}     | -91     | 10      | Right | Scale   |
| 4 DcXqurt1 Back                                 | Casas                                   | [         | Dc Quarter of i | {1, January to   | -91     | 10      | Right | Scale   |
| 5 Outcome                                       | . Cases                                 | [         | Dc Final outco  | {110, Full inter | -91     | 8       | Right | Nominal |
| 6 McHGrsp03 Date                                | and Time Wizard                         |           | Mc - Same res   | {-9, Refusal}    | -91     | 8       | Right | Nominal |
| 7 DcHGrsp01 Crea                                | te Time Series                          | ſ         | Dc - Whether r  | {O, Not mentio   | -91     | 8       | Right | Nominal |
| 8 DcHGrsp02 Repl                                | ace Missing Values                      | 1         | Dc - Whether r  | {O, Not mentio   | -91     | 8       | Right | Nominal |
| 9 DcHGnmad                                      | Iom Number Generators                   |           | Dc Number of    | None             | -91     | 10      | Right | Scale   |
| 10 DcHGnmad Run                                 | Pending Transforms                      | Ctrl+G    | Dc Number of    | {0, None}        | -91     | 11      | Right | Scale   |
| 11 DcHGnmkd N                                   | umeric 2 0                              |           | Dc Number of    | None             | -91     | 10      | Right | Scale   |

Select the variable to be recoded from the list on the left-hand side, and type the name of the new variable under 'Output Variable/Name:' (you can also add a Label for the new variable)

| 🔲 Recode into Differe                                                                                                    | ent Variables                                                                                                    | × |
|----------------------------------------------------------------------------------------------------|----------------------------------------------------------------------------------------------------|---|
| Mclhea21         Mclhea22         Mclhea23         Mclhea23         Mclhea24         Mclhea95         Mclhea95         Mclhea25         McHnin01         McHnin02         McHnin03         McHnin04         McHnin04         McHnin04         McHnin04         McHlsi05         McHlsi06 | Numeric Variable       Output Variable         McHgen01> ?       GenHbdS3         Label:       Change         Old and New Values       If (optional case selection condition)         OK       Paste       Reset       Cancel       Help |   |

To change the values click on 'Old and New Values' button, the following dialog box comes up:

| Recode into Different Variables: Old and New Values                                                                                    |                                                                                                    |  |  |  |  |  |
|----------------------------------------------------------------------------------------------------|----------------------------------------------------------------------------------------------------|--|--|--|--|--|
| Old Value<br>Value:<br>System-missing                                                                                                  | New Value  Value:  System-missing  Copy old value(s)                                                           |  |  |  |  |  |
| <ul> <li>System- or user-missing</li> <li>Range:         <ul> <li>through</li> <li>Range, LOWEST through value:</li> </ul> </li> </ul> | Old> New: Add Change Remove                                                                                    |  |  |  |  |  |
| <ul> <li>Range, value through HIGHEST:</li> <li>All other values</li> </ul>                                                            | Output variables are strings Width: 8     Convert numeric strings to numbers ('5'->5)     Continue Cancel Help |  |  |  |  |  |

Use 'Range' or 'Value' depending on transformation required

| Recode into Different Variables: Old and New                                                                                                    | v Values 🛛 🗙                                                                                                    |
|----------------------------------------------------------------------------------------------------|----------------------------------------------------------------------------------------------------|
| <ul> <li>Old Value</li> <li>Value:</li> <li>System-missing</li> <li>Sustem- or user-missing</li> <li>Range: <ol> <li>through</li> <li>Range, LOWEST through value:</li> </ol> </li> <li>Range, value through HIGHEST:</li> </ul> | New Value   Value:   System-missing   Copy old value(s)     Old> New:     Add   Change   Remove     Output variables are strings   Width:   8 |
| All other values                                                                                                    | Continue Cancel Help                                                                                                    |

Click on 'Add':

| Recode into Different Variables: Old and New Values                                                               |                                                                                                    |  |  |  |  |  |  |
|----------------------------------------------------------------------------------------------------|----------------------------------------------------------------------------------------------------|--|--|--|--|--|--|
| Old Value<br>Value:<br>3<br>System-missing<br>System- or user-missing<br>Range:<br>through                        | New Value         Value:       2         System-missing         Copy old value(s)         Old> New:         Add         Lhange         Remove |  |  |  |  |  |  |
| <ul> <li>Range, LOWEST through value:</li> <li>Range, value through HIGHEST:</li> <li>All other values</li> </ul> | □ Output variables are strings Width: 8<br>□ Convert numeric strings to numbers ('5'->5)<br>Continue Cancel Help                              |  |  |  |  |  |  |

Repeat for other values to be grouped in this example

For missing values, just copy over original codes (and click 'Add'):

| Recode into Different Variables: Old and New Values 🛛 🛛 🔀                                                              |                                                                                                    |  |  |  |  |  |  |
|----------------------------------------------------------------------------------------------------|----------------------------------------------------------------------------------------------------|--|--|--|--|--|--|
| Old Value<br>Value:<br>Sustem-missing<br>System- or user-missing<br>Range:<br>through<br>Change, LOWEST through value: | New Value         Value:         System-missing         Copy old value(s)         Old> New:         Add         Change         Remove |  |  |  |  |  |  |
| <ul> <li>Range, value through HIGHEST:</li> <li>All other values</li> </ul>                                            | Output variables are strings Width: 8 Convert numeric strings to numbers ('5'->5) Continue Cancel Help                                |  |  |  |  |  |  |

#### Click on 'Continue'

Click on 'Change' in the next screen

| McIhea21   McIhea22   McIhea23   McIhea24   McIhea94   McIhea95   McIhea25   McHnin01   McHnin03   McHnin04   McHnin04   McHnin04   McHisi05   McHisi05 |
|----------------------------------------------------------------------------------------------------|

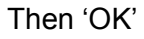

## 5.3 COMPUTE a variable via menu

Select 'Transform' and 'Compute Variable' for the example chosen – see drop-down list shown for Recode page 1, the following dialog box opens:

Enter name of new variable top left and select the operations or function you will be using in the middle or on the right:

|           | Compute Variable                                                                                                    |                                                                                                    | × |
|-----------|----------------------------------------------------------------------------------------------------|----------------------------------------------------------------------------------------------------|---|
| $\langle$ | Target Variable:<br>Devlpt1<br>Type & Label                                                                                                    | = Numeric Expression:                                                                                                    | < |
|           | Control Control Contr | +     >     789       +     <     789       -     <     4       Arithmetic     CDF & Noncentral CDF       Conversion     Current Date/Time       Z      0       /*        /*        /*        /*        /*        /*        /*        /*        /*        /*        /*        /*        /*        /*        /*        /*        /*        /*        /*        /*        /*        /*        /*        /*        /*        /*        /*        /*        /*        /*        /*        /*        /*        /*        /*        /*        /* |   |
|           | Temp1<br>Temp2<br>Temp3<br>Temp4<br>Temp5                                                                                                    | SUM[numexpr,numexpr],]. Numeric.<br>Returns the sum of its arguments that have<br>valid values. This function requires two or<br>more arguments, which must be numeric.<br>You can specify a minimum number of valid<br>arguments for this function to be evaluated.<br>Substr[1]<br>Substr[2]<br>Substr[2]<br>Sum<br>Sysmis<br>Time.Hms[1]<br>Time.Hms[3]<br>Tunc                                                                                                    |   |
|           | If (optional case sel                                                                                                    | ection condition)                                                                                                    | ~ |

Select the dataset variables required in the operation from the list on the left and click 'OK':

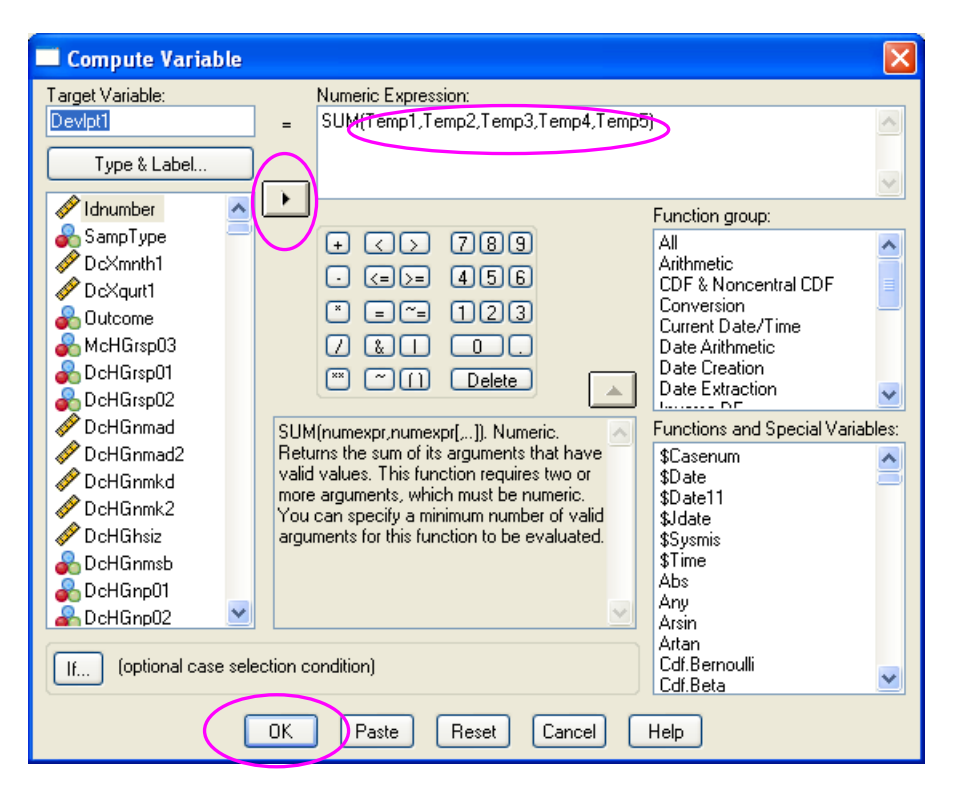

## 6 Coping with Complex Samples

## 6.1 Creating a complex samples plan file in SPSS

NOTE: This process requires the Complex Samples Module in SPSS. This module is not supplied in the standard SPSS package. The module is not available on versions of SPSS prior to version 15.

It is common practise to weight your data to account for the non-response bias in your sample, which usually results in disadvantaged groups being underrepresented. If the sample in your data was generated using clustering and stratification and is not a simple random sample, then you should account for the sampling design as you weight your data. If you do not account for the sample design, SPSS assumes it is dealing with a simple random sample. In doing so it will underestimate the real amount of error (the standard error), affecting the confidence intervals and ultimately provide a potentially inaccurate result in significance tests. By not accounting for the complex sample design, SPSS will return differences which are not significant as significant.

To resolve this, and to account for the complex sample design, SPSS requires you to create a complex samples plan file (these files end with '.csaplan').

- 1. You need three components to create a plan file
  - a) A weight variable
  - b) A stratification variable
  - c) A cluster variable

The precise variables to select will depend on the data incorporated in your analysis (i.e. whether it is cross-sectional or longitudinal analysis and which sweeps of data are involved)

The example below illustrates the creation of a plan file for cross-sectional analysis of birth cohort data from sweep 3.

- 2. To weight for cross-sectional analysis for the birth cohort at sweep 3 you need the following:
  - a) Weight = DcWTbrth
  - b) Stratification variable (Strata) = Dcstrat
  - c) Cluster variable = Dcpsu
- 3. On the menu tool bar follow the command: Analyze//Complex samples/prepare for analysis
  - $\rightarrow$  Select: Create a plan file

 $\rightarrow$  Select a destination to save your plan file: your temporary folder, and give your file a name (you'll find using something descriptive incorporating the sweep and weight used is useful)

- $\rightarrow$  Click NEXT
- $\rightarrow$  Insert the relevant variables as shown below in the screenshot, click NEXT

| nat define strata or clusters. A sample | weight variable m                                                             | ust be selected in the first stage.                                                               |
|-----------------------------------------|-------------------------------------------------------------------------------|---------------------------------------------------------------------------------------------------|
| ige that will be used in the output.    |                                                                               |                                                                                                   |
| ⊻ariables:                              |                                                                               | Strata:                                                                                           |
| 🕹 CAssPrb1 🔺                            |                                                                               | 🔗 DoStrat                                                                                         |
| 💫 CAssPrb2 🦳                            | •                                                                             |                                                                                                   |
| 💦 CAssPrb3                              | r                                                                             |                                                                                                   |
| 💑 CAssPrb4                              |                                                                               |                                                                                                   |
| CAssPrb5                                |                                                                               | <u>C</u> lusters:                                                                                 |
| CAssPrb6                                |                                                                               | n DcPSU                                                                                           |
| DePicRaw                                | •                                                                             |                                                                                                   |
|                                         |                                                                               |                                                                                                   |
| ✓ DePicSPt                              |                                                                               |                                                                                                   |
| ✓ DoNamBaw                              |                                                                               | Sample Weight:                                                                                    |
| DcNamVAS                                |                                                                               | DcWTbrth                                                                                          |
| DcNamVTS                                |                                                                               |                                                                                                   |
| 🛷 DcNamVPt                              |                                                                               |                                                                                                   |
| 🖉 DcWTchld 📃                            | Charac 1                                                                      | -h-h                                                                                              |
|                                         | ar derine strata of clusters. A sample<br>ge that will be used in the output. | ard derine strata or clusters. A sample weight Variable in<br>ge that will be used in the output. |

→ Now select the WR option (sampling with replacement) and UNSELECT the option "Use finite population correction" (FPC). Click Next.

 $\rightarrow$ The summary page shows you the selections you have made. Click Next

 $\rightarrow$  Select 'Paste the syntax generated' and click 'Finish' to see it in your syntax window.

 $\rightarrow$  You should now be able to see the following syntax in your Syntax Window. Select it with the runner and click on the blue play button on the toolbar or click CTRL-R on your keyboard.

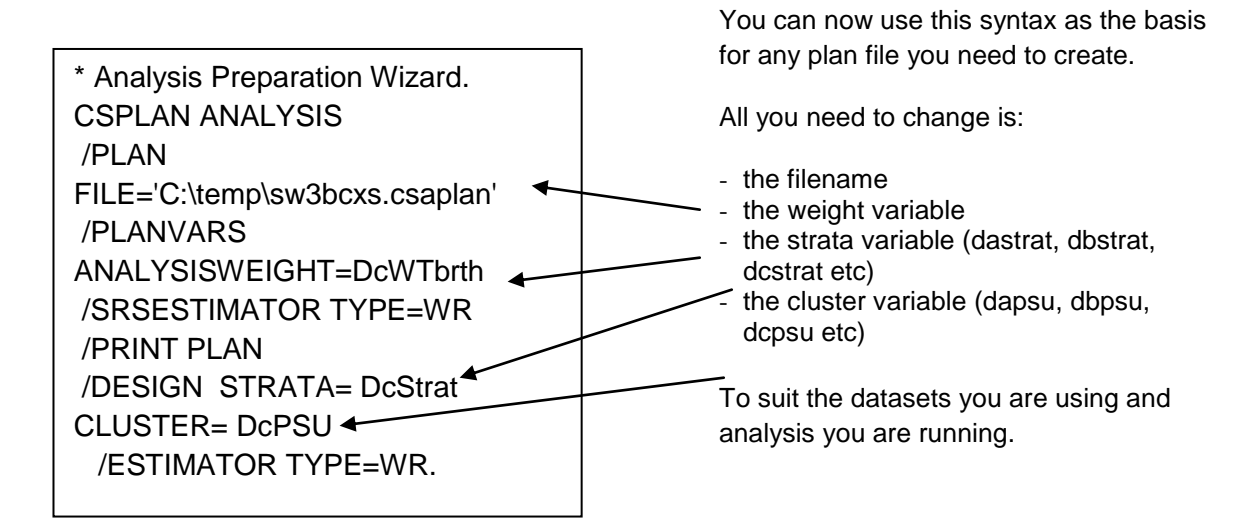

Your csplan file is ready. You can use this every time you intend to do cross-sectional analysis of birth cohort data from sweep 3. SPSS will prompt you to select a plan file you have already constructed when you use any of the commands available through the Analyze/Complex Samples commands.

If you wish to look at the child cohort you will have to use the appropriate weight and create another csplan file, and you will also have to create a different csplan file for analysis between sweeps 1, 2 and 3, and so on. However, as suggested above, you can do this by directly editing the above syntax, as well as via the menus.

It is good practise to keep the syntax of your plan files, and select intuitive names for these files so you can identify them instantly.

#### Identifying the correct GUS weight

#### Sweep 1 Weight

- Use for any cross-sectional analysis of SWEEP 1 DATA ONLY
  - Birth cohort (either BC1 or BC2): dawtbrth
  - Child cohort: dawtchld

#### Sweep 2 Main interview weight

- Use for any cross-sectional analysis of SWEEP 2 DATA ONLY
- Use for any longitudinal analysis involving Sweep 1 AND Sweep 2 data
  - Birth cohort: dbwtbrth
  - Child cohort: dbwtchld

#### Sweep 2 Partner interview weight

- Use for any analysis of Partner interview data
  - Birth cohort: dbwtbrtp
  - Child cohort: dbwtchlp

#### Sweep 3 Longitudinal weight

- Use for any analysis of more than one sweep of data, when data from sweep 3 is included (e.g. data from sweep 1 and sweep 3, or from sweep 2 and sweep 3, or from sweeps 1, 2 and 3)
  - Birth cohort: dcwtbth2
  - Child cohort: dcwtchd2

#### Sweep 3 Cross-sectional weight

- Use for any cross-sectional analysis of SWEEP 3 DATA ONLY
  - Birth cohort: dcwtbrth
  - Child cohort: dcwtchld

#### Sweep 4 Longitudinal weight

- Use for any analysis of more than one sweep of data, when data from sweep 4 is included (e.g. data from sweep 1 and sweep 4, or from sweep 2 and sweep 4, or from sweeps 1, 2, 3 and 4)
  - Birth cohort: **ddwtbth2**

• Child cohort: ddwtchd2

### Sweep 4 Cross-sectional weight

- Use for any cross-sectional analysis of SWEEP 4 DATA ONLY
  - Birth cohort: ddwtbrth
    - o Child cohort: ddwtchld

#### Sweep 5 Longitudinal weight

- Use for any analysis of more than one sweep of data, when data from sweep 5 is included (e.g. data from sweep 1 and sweep 5, or from sweep 3 and sweep 5, or from sweeps 3, 4 and 5)
  - o Birth cohort: dewtbth2

### Sweep 5 Cross-sectional weight

Use for any cross-sectional analysis of SWEEP 5 DATA ONLY

 Birth cohort: dewtbrth

### Sweep 6 Longitudinal weight

- Use for any analysis of more than one sweep of data, when data from sweep 6 is included (e.g. data from sweep 1 and sweep 6, or from sweep 3 and sweep 6, or from sweeps 4, 5 and 6)
  - Birth cohort: dfwtbth2

#### Sweep 6 Cross-sectional weight

- Use for any cross-sectional analysis of SWEEP 6 DATA ONLY
  - Birth cohort: **dfwtbrth**

## 6.2 Basic analysis using the Complex Samples (CS) Module in SPSS

Having created your CS plan file, you can now use it as a component in your analysis allowing you to check statistical significance whilst correcting for the complex sample design in GUS.

This worksheet illustrates how to run, and check significance in, a simple crosstabulation using the CS module. The example is cross-sectional using the birth cohort data from sweep 3 (and therefore corresponds with the CS plan file created in the previous worksheet). Note that unless you are testing significance, there is no need to use the CS analysis approach, a simple weighted table or crosstab will do.

1. Open the sweep 3 birth cohort dataset.

| S  | On the | monu | tool har | coloct. | Analyz  | n/Com    |        | Some |       | Crocot | aha |
|----|--------|------|----------|---------|---------|----------|--------|------|-------|--------|-----|
| ∠. | On the | menu | luui bai | Select. | Analyze | =/ C0111 | piex c | Sam  | 162/1 | 010221 | aus |

| 🚉 GU     | SS₩3B_30.sa | iv [DataSet | t1] - SPSS I          | Data E    | ditor     |    |        |                                 |               |            |      |
|----------|-------------|-------------|-----------------------|-----------|-----------|----|--------|---------------------------------|---------------|------------|------|
| File Ed  | t View Data | Transform   | Analyze Gr            | raphs     | Utilities | ۷  | Vindow | Help                            |               |            |      |
| <u> </u> | 🖹 🖬 🖕       | •           | Reports<br>Descriptiv | /e Statis | ⊧<br>tics |    | E      | <u>s</u>                        | ]             |            |      |
|          | Name        | Туре        | Tables                |           | •         | s  |        | Label                           | − Va          | alues      |      |
|          | 1 Idnumber  | Numeric     | Compare               | Means     | •         | Γ  | Se     | rial number                     | None          |            | No   |
|          | 2 SampType  | Numeric     | General L             | inear Mo  | odel 🕨    | Γ  | Sa     | mple Type                       | {1, Bir       | th}        | -9 - |
|          | 3 DcXmnth1  | Numeric     | Correlate             | !         |           | Γ  | Dc     | Month of in                     | {1, Jar       | nuary}     | -9 - |
|          | 4 DcXqurt1  | Numeric     | Classify              | n         |           | Γ  | Dc     | Quarter of i                    | {1, Jar       | nuary to   | -9 - |
|          | 5 Outcome   | Numeric     | Data Red              | luction   |           | Γ  | Dc     | Final outco                     | {110,         | Full inter | -9 - |
|          | McHGrsp03   | Numeric     | Scale                 | action    | •         |    | Mc     | - Same res                      | {-9, Re       | efusal}    | -9 - |
|          | 7 DcHGrsp01 | Numeric     | Nonparan              | netric Te | ests 🕨    | Γ  | Dc     | - Whether r                     | {0, No        | t mentio   | -9 - |
|          | B DcHGrsp02 | Numeric     | Time Serie            | es        | •         |    | Dc     | - Whether r                     | {0, No        | t mentio   | -9 - |
|          | DcHGnmad    | Numeric     | Multiple R            | esponse   | e 🕨       | 1  | Dc     | Number of                       | None          | 1          | -9 - |
| 1        | DcHGnmad    | Numeric     | Complex !             | Samples   | ; 🕨       |    | Select | : a Sample                      |               | ne}        | -9 - |
| 1        | 1 DcHGnmkd  | Numeric     | Quality C             | ontrol    | •         | _  | Prepa  | re for Analysis                 |               |            | -9 - |
| 1        | 2 DcHGnmk2  | Numeric     | ROC Curv              | ve        |           | -  |        |                                 |               | e}         | -9 - |
| 1        | 3 DcHGhsiz  | Numeric     | 2                     | 0         |           |    | Descri | intives                         |               |            | -9 - |
| 1        | 4 DcHGnmsb  | Numeric     | 2                     | 0         |           |    | Cross  | tabs                            |               |            | -9 - |
| 1        | 5 DcHGnp01  | Numeric     | 2                     | 0         |           |    | Ratios | 5                               |               | t mentio   | -9 - |
| 1        | DcHGnp02    | Numeric     | 2                     | 0         |           | ]— |        |                                 |               | t mentio   | -9 - |
| 1        | 7 DcHGnp03  | Numeric     | 2                     | 0         |           |    | Logist | ai Linear Mode<br>is Regression | H             | t mentio   | -9 - |
| 1        | B DcHGnp04  | Numeric     | 2                     | 0         |           |    | Ordin  | al Regression                   |               | sponden    | -9 - |
| 1        | DcHGrsp04   | Numeric     | 2                     | 0         |           | _  |        | - i anniy i y                   | י.<br>עט, בטו | ne Paren   | -9 - |
| 2        | DcHGrsp05   | Numeric     | 2                     | 0         |           |    | Dc     | Whether re                      | {0, No        | }          | -9 - |
| 2        | 1 DoHGren06 | Numeric     | 2                     | Π         |           |    | De     | Whether re                      | (O No         | 1          | -9 - |

3. In the 'Complex Samples Plan for Crosstabs Analysis' dialog box, the plan file you have just created may already appear in the 'File' box, if not, click 'Browse' and navigate to the correct plan file. [REMEMBER – the plan file you require is dependent on the data you are using and the analysis you are running]. Once you have selected your plan file, click 'Continue' (Ignore 'Joint Probabilities')

4. The 'Complex Samples Crosstabs' dialog box which appears is almost identical to the standard Crosstabs dialog box. Select your Row variables and Column variables (and nested variables under 'Subpopulations') as necessary. For this example we want to compare household income by family type:

- Under the variable list find and select the household income variable (DcWinc01) once selected click the black arrow next to the 'Column' box.
- Back in the variable list find and select the family type variable (DcHGrsp04)once selected click the black arrow next to the 'Row' box

|                                                                                                    |                      | •                                                         |                                                |
|----------------------------------------------------------------------------------------------------|----------------------|-----------------------------------------------------------|------------------------------------------------|
| Complex Samples Cr                                                                                 | osstabs              |                                                           | ×                                              |
| Variables:<br>McWinc07<br>McWinc08<br>McWben01<br>McWben2b<br>McWben02                             | •                    | Ro <u>w</u> s:<br>CHGrsp04                                | OK<br><u>P</u> aste<br><u>R</u> eset<br>Cancel |
| McWben03 McWben04 McWben05 McWben06 McWben07 McWben07 McWben08 McWben08 McWben09 McWben09 McWben10 | •                    | Column:<br>DcWinc01<br>Subpopulations:                    | Help                                           |
| AcWben11                                                                                           | -<br>-               | Each combination of categorie<br>defines a subpopulation. | 25                                             |
| <u>S</u> tatistics                                                                                 | <u>M</u> issing Valu | Jes Options                                               |                                                |

 Click on the 'Statistics' tab. In the 'Statistics' dialogue box, under 'Cells' unselect 'Population Size' and select 'Column' percent. Under 'Statistics', unselect 'Standard Error' and select 'Confidence Interval' (keep the level at 95%). At the bottom, select 'Test of independence of rows and columns'. Click 'Continue'.

| Complex Samples Crosstabs: Sta             | atistics                     | ×              |  |  |  |  |  |  |
|--------------------------------------------|------------------------------|----------------|--|--|--|--|--|--|
| Cells<br>Population size                   | ☑ Column percent             | Continue       |  |  |  |  |  |  |
| ☐ <u>R</u> ow percent                      | I able percent               | Cancel<br>Help |  |  |  |  |  |  |
| Statistics                                 |                              |                |  |  |  |  |  |  |
| Standard error                             | Unweighted count             |                |  |  |  |  |  |  |
| Confidence interval                        | 🔲 <u>D</u> esign effect      |                |  |  |  |  |  |  |
| Le <u>v</u> el (%): 95                     | Sguare root of design effect |                |  |  |  |  |  |  |
| Coefficient of variation                   | 🗖 Residua <u>l</u> s         |                |  |  |  |  |  |  |
| Expected values                            | Adjusted residuals           |                |  |  |  |  |  |  |
| Summaries for 2-by-2 Tables                |                              |                |  |  |  |  |  |  |
| □ <u>O</u> dds ratio                       | 🔲 Risk differe <u>n</u> ce   |                |  |  |  |  |  |  |
| ☐ Relative ris <u>k</u>                    |                              |                |  |  |  |  |  |  |
| ✓ Test of independence of rows and columns |                              |                |  |  |  |  |  |  |

• Back in the 'Crosstabs' dialog box, click 'Paste' to paste your syntax, which should look like this:

CSTABULATE /PLAN FILE = 'C:\temp\sw3bcxs.csaplan' /TABLES VARIABLES = DcHGrsp04 BY DcWinc01 /CELLS COLPCT /STATISTICS SE /TEST INDEPENDENCE /MISSING SCOPE = TABLE CLASSMISSING = EXCLUDE.

5. Select the syntax with your mouse and click on the blue play button on the toolbar or click CTRL-R on your keyboard. SPSS will return the following output:

| Dc - Family      | Туре                     |                            |       |                              |               |           |           |        |  |  |
|------------------|--------------------------|----------------------------|-------|------------------------------|---------------|-----------|-----------|--------|--|--|
| 5                |                          |                            |       | Dc Household income - banded |               |           |           |        |  |  |
|                  |                          |                            |       | Up to                        | From £15000   | From      |           |        |  |  |
|                  |                          |                            |       | £14999                       | to £25999 per | £26000 to | £44,000   |        |  |  |
|                  |                          |                            |       | per year                     | year          | £43999    | and above | Total  |  |  |
| Lone<br>Parent   | % within Dc<br>Household | Estimate                   |       | 62.9%                        | 15.5%         | 2.7%      | 1.2%      | 20.2%  |  |  |
|                  | income -<br>banded       | 95% Confidence<br>Interval | Lower | 57.6%                        | 11.4%         | 1.4%      | .4%       | 17.8%  |  |  |
|                  |                          |                            | Upper | 67.9%                        | 20.6%         | 5.1%      | 3.6%      | 22.9%  |  |  |
| Couple<br>Family | % within Dc<br>Household | Estimate                   |       | 37.1%                        | 84.5%         | 97.3%     | 98.8%     | 79.8%  |  |  |
|                  | income -<br>banded       | 95% Confidence<br>Interval | Lower | 32.1%                        | 79.4%         | 94.9%     | 96.4%     | 77.1%  |  |  |
|                  |                          |                            | Upper | 42.4%                        | 88.6%         | 98.6%     | 99.6%     | 82.2%  |  |  |
| Total            | % within Dc<br>Household | Estimate                   |       | 100.0%                       | 100.0%        | 100.0%    | 100.0%    | 100.0% |  |  |
|                  | income -<br>banded       | 95% Confidence<br>Interval | Lower | 100.0%                       | 100.0%        | 100.0%    | 100.0%    | 100.0% |  |  |
|                  |                          |                            | Upper | 100.0%                       | 100.0%        | 100.0%    | 100.0%    | 100.0% |  |  |

### Dc - Family Type \* Dc Household income - banded

### **Tests of Independence**

|                                                       | -                | Chi-Square | Adjusted F | df1   | df2     | Sig. |
|-------------------------------------------------------|------------------|------------|------------|-------|---------|------|
| Dc Household<br>income - banded *<br>Dc - Family Type | Pearson          | 463.872    | 159.212    | 2.838 | 184.482 | .000 |
|                                                       | Likelihood Ratio | 452.276    | 155.232    | 2.838 | 184.482 | .000 |

The adjusted F is a variant of the second-order Rao-Scott adjusted chi-square statistic. Significance is based on the adjusted F and its degrees of freedom.

6. The significance value is returned in the final column of the 'Tests of Independence' variable. At a significance of p < 0.001, we can conclude that family type is

significantly associated with household income. And from the data, we can see that lone parent families are considerably more likely to be on lower incomes than are couple families.

To run further crosstabs with significance testing on the sweep 3 birth cohort data, all you now need to do is copy and paste the syntax you've created and adjust the row and column variables as necessary.

/TABLES VARIABLES = <u>DcHGrsp04</u> BY <u>DcWinc01</u>

If you are running analysis on a different dataset, or combination of data, and have already prepared an appropriate plan file, all you need to do is change the plan file reference in the syntax

/PLAN FILE = <u>'C:\temp\sw3bcxs.csaplan'</u>

## 7 Workshop Two – Practical exercises

This document provides worked examples of some very basic commands which can be used to explore and analyse the GUS data.

## 7.1 Exercise 1: Weighted Frequencies

Frequencies are a very quick and simple way to obtain a descriptive overview of single or multiple variables allowing an assessment of the distribution of characteristics or responses across the population.

Say you want to find out what proportion of 10 month old children live in single parent families. To obtain the answer to this question simply requires a frequency to be run on the sweep 1 birth cohort family type variable – dahgnp04

As only sweep 1 data is being considered, the correct weight to use is the sweep 1 birth cohort weight – dawtbrth. This is the same for both BC1 and BC2.

The syntax command is:

Weight by dawtbrth.

fre dahgnp04.

exe.

This should produce the following result (on the reduced BC1 workshop dataset):

|       |                                                    | Frequency | Percent | Valid<br>Percent | Cumulative<br>Percent |
|-------|----------------------------------------------------|-----------|---------|------------------|-----------------------|
| Valid | Respondent is not<br>living with<br>spouse/partner | 325       | 20.6    | 20.6             | 20.6                  |
|       | Respondent is living with spouse/partner           | 1255      | 79.4    | 79.4             | 100.0                 |
|       | Total                                              | 1580      | 100.0   | 100.0            |                       |

#### (D) Respondent is living with spouse/partner (SW1)

Note that in syntax "frequency" can be abbreviated to both "fre" and "freq", and "execute" can be abbreviated to "exe".

See if you can find the variables and write out the command to find the answers to the following questions:

- 1. What proportion of children aged 34 months lived in an area classed as 'large urban'?
- 2. What proportion of mothers of children aged 4-5 years were employed full-time?
- 3. Has the general health of children aged 3-4 years changed between 2007 and 2009? (Tip: general health variable is named MaHgen01 at sweep 1)

## 7.2 Exercise 2: Weighted Crosstabs

Crosstabs are another quick and simple way to get descriptive results from the data. Crosstabs permit the comparison of responses, circumstances, characteristics or outcomes amongst different children or families. The different groups are defined according to their value or response on an independent variable.

For example, you may want to compare the annual household income according to maternal age across families of children aged just under 5 years old. To get this information requires a crosstab to be run on the sweep 3 child cohort data - or sweep 5 birth cohort data - incorporating household income (dc/dewinc01) and maternal age (dc/dehgmag3). For this example we are using the child cohort data.

As only sweep 3 data is being considered, the correct weight to use is the sweep 3 child cohort cross-sectional weight – dcwtchld.

The syntax command is:

weight by dcwtchld.
cross dchgmag3 by dcwinc01
/cells = count row
/count = truncate cell.
exe.

This should produce the following result:

|  | DcHGmag3 Dc Age of childs | s natural mother at interview | (banded) * DcWinc01 I | Dc Household income - | banded Crosstabulation |
|--|---------------------------|-------------------------------|-----------------------|-----------------------|------------------------|
|--|---------------------------|-------------------------------|-----------------------|-----------------------|------------------------|

|                                                                            |                  |                                                                                           | DcWin                         | c01 Dc Househo                            | old income - ba               | anded                  |               |
|----------------------------------------------------------------------------|------------------|-------------------------------------------------------------------------------------------|-------------------------------|-------------------------------------------|-------------------------------|------------------------|---------------|
|                                                                            |                  |                                                                                           | 1 Up to<br>£14999 per<br>year | 2 From<br>£15000 to<br>£25999 per<br>year | 3 From<br>£26000 to<br>£43999 | 4 £44,000<br>and above | Total         |
| DcHGmag3 Dc<br>Age of childs<br>natural mother<br>at interview<br>(banded) | 2 20 to<br>29    | Count<br>% within DcHGmag3 Dc<br>Age of childs natural<br>mother at interview<br>(banded) | 68<br>43.6%                   | 54<br>34.6%                               | 22<br>14.1%                   | 12<br>7.7%             | 156<br>100.0% |
|                                                                            | 3 30 to<br>39    | Count<br>% within DcHGmag3 Dc<br>Age of childs natural<br>mother at interview<br>(banded) | 47<br>14.1%                   | 82<br>24.6%                               | 108<br>32.3%                  | 97<br>29.0%            | 334<br>100.0% |
|                                                                            | 4 40 or<br>older | Count<br>% within DcHGmag3 Dc<br>Age of childs natural<br>mother at interview<br>(banded) | 13<br>10.4%                   | 25<br>20.0%                               | 30<br>24.0%                   | 57<br>45.6%            | 125<br>100.0% |
| Total                                                                      |                  | Count<br>% within DcHGmag3 Dc<br>Age of childs natural<br>mother at interview<br>(banded) | 128<br>20.8%                  | 161<br>26.2%                              | 160<br>26.0%                  | 166<br>27.0%           | 615<br>100.0% |

Try finding the correct variables and writing out the commands to find the answers to the following questions:

- 1. How does car ownership vary amongst families of 34 month-old children who live in areas with different levels of deprivation?
- To what extent does the weather in Scotland affect how often 4 year old children play outdoors? (Hint: look at how playing outside varies by month/quarter of interview)
- 3. What proportion of families who use non-parental childcare when their child is aged 10 months is still doing so when the child is aged 34 months?

# 8 Workshop Two – Answers to the practical exercises

## 8.1 Exercise 1: Weighted Frequencies

1. % of children aged 34 months lived in an area classed as 'large urban'? 38%

Could be using birth cohort data at sweep 3 or child cohort data at sweep 1 and applying the appropriate cross-sectional cohort weight.

Syntax would be: Weight by dcwtbrth. fre dcurind2.

exe.

#### DcURind2 ALc - SG urban-rural classification

|       |                           | Frequency        | Percent           | Valid Percent     | Cumulative<br>Percent |
|-------|---------------------------|------------------|-------------------|-------------------|-----------------------|
| Valid | 1 Large urban             | <mark>469</mark> | <mark>37.6</mark> | <mark>37.6</mark> | 37.6                  |
|       | 2 Other urban             | 433              | 34.7              | 34.7              | 72.2                  |
|       | 3 Small, accessible towns | 108              | 8.6               | 8.6               | 80.9                  |
|       | 4 Small remote towns      | 28               | 2.3               | 2.3               | 83.2                  |
|       | 5 Accessible rural        | 150              | 12.0              | 12.0              | 95.2                  |
|       | 6 Remote rural            | 60               | 4.8               | 4.8               | 100.0                 |
|       | Total                     | 1248             | 100.0             | 100.0             |                       |

For child cohort, syntax would be:

Weight by dawtchld. fre ALaURin2. exe.

|       |                           | Frequency        | Percent           | Valid Percent     | Cumulative<br>Percent |
|-------|---------------------------|------------------|-------------------|-------------------|-----------------------|
| Valid | 1 Large urban             | <mark>321</mark> | <mark>37.5</mark> | <mark>37.5</mark> | 37.5                  |
|       | 2 Other urban             | 266              | 31.1              | 31.1              | 68.6                  |
|       | 3 Small, accessible towns | 90               | 10.5              | 10.5              | 79.1                  |
|       | 4 Small remote towns      | 16               | 1.9               | 1.9               | 81.0                  |
|       | 5 Accessible rural        | 112              | 13.1              | 13.1              | 94.0                  |
|       | 6 Remote rural            | 51               | 6.0               | 6.0               | 100.0                 |
|       | Total                     | 856              | 100.0             | 100.0             |                       |

#### ALaURin2 SE urban-rural classification

2. % of mothers of children aged 4-5 years were employed full-time? 15% on BC, 19% on CC – decrease possibly as a result of recession?

Could be using birth cohort sweep 5 or child cohort sweep 3

For birth cohort, syntax would be:

Weight by dewtchld.

fre dewsta02.

exe.

#### DeWsta02 De Mothers employment status (incl. adopt./foster/step-mothers)

|         |                                        | Frequency        | Percent           | Valid Percent     | Cumulative<br>Percent |
|---------|----------------------------------------|------------------|-------------------|-------------------|-----------------------|
| Valid   | 1 Childs mother working -<br>full-time | <mark>168</mark> | <mark>14.8</mark> | <mark>15.0</mark> | 15.0                  |
|         | 2 Childs mother working - part-time    | 562              | 49.6              | 50.2              | 65.2                  |
|         | 3 Childs mother not working            | 389              | 34.3              | 34.8              | 100.0                 |
|         | Total                                  | 1119             | 98.7              | 100.0             |                       |
| Missing | -3 Information not available           | 14               | 1.3               |                   |                       |
| Total   |                                        | 1134             | 100.0             |                   |                       |

For child cohort, syntax would be: *Weight by dcwtchld.* 

fre dcwsta02.

exe.

|         |                                        | Frequency        | Percent           | Valid Percent     | Cumulative<br>Percent |
|---------|----------------------------------------|------------------|-------------------|-------------------|-----------------------|
| Valid   | 1 Childs mother<br>working - full-time | <mark>125</mark> | <mark>18.3</mark> | <mark>18.8</mark> | 18.8                  |
|         | 2 Childs mother<br>working - part-time | 300              | 43.9              | 45.1              | 63.9                  |
|         | 3 Childs mother not working            | 240              | 35.1              | 36.1              | 100.0                 |
|         | Total                                  | 666              | 97.4              | 100.0             |                       |
| Missing | -3 No information                      | 18               | 2.6               |                   |                       |
| Total   |                                        | 684              | 100.0             |                   |                       |

#### DcWsta02 Dc Mothers employment status

3. How has general health of children aged 3-4 years changed between 2007 and 2009? A bit of a change: 2007 - 65% very good and 28% good, changed to 73% and 22% respectively by 2009, overall 'good' increased 93% to 95%.

In the context of this exercise should use child cohort data at sweep 2 and birth cohort data from sweep 4.

Syntax for child cohort would be:

Weight by dbwtchld

fre mbhgen01.

Exe.

|       |             | Frequency | Percent | Valid<br>Percent | Cumulative<br>Percent |
|-------|-------------|-----------|---------|------------------|-----------------------|
| Valid | 1 Very good | 479       | 64.8    | 64.8             | 64.8                  |
|       | 2 Good      | 208       | 28.2    | 28.2             | 93.1                  |
|       | 3 Fair      | 48        | 6.5     | 6.5              | 99.6                  |
|       | 4 Bad       | 3         | .4      | .4               | 100.0                 |
|       | Total       | 738       | 100.0   | 100.0            |                       |

#### MbHgen01 Mb - Child's general health

Syntax for birth cohort would be: Weight by ddwtbrth. fre mdhgen01. Exe.

|       |                 | Frequency | Percent | Valid Percent | Cumulative<br>Percent |
|-------|-----------------|-----------|---------|---------------|-----------------------|
| Valid | 1very good,     | 855       | 71.8    | 71.8          | 71.8                  |
|       | 2 good,         | 267       | 22.4    | 22.4          | 94.2                  |
|       | 3 fair,         | 61        | 5.1     | 5.1           | 99.3                  |
|       | 4 bad,          | 5         | .4      | .4            | 99.7                  |
|       | 5 or, very bad? | 3         | .3      | .3            | 100.0                 |
|       | Total           | 1191      | 100.0   | 100.0         | 1                     |

### MdHgen01 Md - Childs general health

## 8.2 Exercise 2: Weighted Crosstabs

1. How does car ownership vary amongst families of 34 month-old children who live in areas of different deprivation?

Can use CC sweep 1 or BC sweep 3.

For BC sweep 3, syntax is:

weight by dcwtbrth.
cross dcadsco2 by mczveh01
/cells = count row
/count = truncate cell.
exe.

#### DcADsco2 ALc - SIMD 2006 quintiles \* McZveh01 Mc - Household has cont use of vehicle Crosstabulation

| -              |                        |                                                   | McZveh01 Mo<br>has cont us | c - Household<br>e of vehicle |        |
|----------------|------------------------|---------------------------------------------------|----------------------------|-------------------------------|--------|
|                |                        |                                                   | 1 Yes                      | 2 No                          | Total  |
| DcADsco2       | 1 0.9449 - 7.7446      | Count                                             | 225                        | 7                             | 232    |
| 2006 quintiles | - least deprived       | % within DcADsco2<br>ALc - SIMD 2006<br>quintiles | 97.0%                      | 3.0%                          | 100.0% |
|                | 2 7.7472 -             | Count                                             | 217                        | 20                            | 237    |
|                | 13.5627                | % within DcADsco2<br>ALc - SIMD 2006<br>quintiles | 91.6%                      | 8.4%                          | 100.0% |
|                | 3 13.5640 -<br>21.0436 | Count                                             | 211                        | 30                            | 241    |
|                |                        | % within DcADsco2<br>ALc - SIMD 2006<br>quintiles | 87.6%                      | 12.4%                         | 100.0% |
|                | 4 21.0521 -<br>33.6982 | Count                                             | 198                        | 50                            | 248    |
|                |                        | % within DcADsco2<br>ALc - SIMD 2006<br>quintiles | 79.8%                      | 20.2%                         | 100.0% |
|                | 5 33.7252 -            | Count                                             | 156                        | 129                           | 285    |
|                | deprived               | % within DcADsco2<br>ALc - SIMD 2006<br>quintiles | 54.7%                      | 45.3%                         | 100.0% |
| Total          |                        | Count                                             | 1007                       | 236                           | 1243   |
|                |                        | % within DcADsco2<br>ALc - SIMD 2006<br>quintiles | 81.0%                      | 19.0%                         | 100.0% |

For CC sweep 1, syntax is:

weight by dawtchld.
cross ALaSNimd by mazveh01
/cells = count row
/count = truncate cell.
exe.

|           |                            |                                          | MaZveh01 D<br>member<br>household, a<br>or have conti<br>any motor ve | o you, or any<br>s of your<br>t present own<br>nuous use of<br>hicles (SW1) |        |
|-----------|----------------------------|------------------------------------------|-----------------------------------------------------------------------|-----------------------------------------------------------------------------|--------|
|           |                            |                                          | 1 Yes                                                                 | 2 No                                                                        | Total  |
| ALaSNimd  | 1 0.9449 -                 | Count                                    | 152                                                                   | 3                                                                           | 155    |
| Quintiles | deprived                   | % within ALaSNimd<br>SIMD 2006 Quintiles | 98.1%                                                                 | 1.9%                                                                        | 100.0% |
|           | 2 7.7472 -                 | Count                                    | 153                                                                   | 12                                                                          | 165    |
|           | 13.5627                    | % within ALaSNimd<br>SIMD 2006 Quintiles | 92.7%                                                                 | 7.3%                                                                        | 100.0% |
|           | 3 13.5640 -<br>21.0436     | Count                                    | 149                                                                   | 24                                                                          | 173    |
|           |                            | % within ALaSNimd<br>SIMD 2006 Quintiles | 86.1%                                                                 | 13.9%                                                                       | 100.0% |
|           | 4 21.0521 -                | Count                                    | 97                                                                    | 42                                                                          | 139    |
|           | 33.6982                    | % within ALaSNimd<br>SIMD 2006 Quintiles | 69.8%                                                                 | 30.2%                                                                       | 100.0% |
|           | 5 33.7252 -                | Count                                    | 117                                                                   | 100                                                                         | 217    |
|           | 89.0941 - most<br>deprived | % within ALaSNimd<br>SIMD 2006 Quintiles | 53.9%                                                                 | 46.1%                                                                       | 100.0% |
| Total     |                            | Count                                    | 668                                                                   | 181                                                                         | 849    |
|           |                            | % within ALaSNimd<br>SIMD 2006 Quintiles | 78.7%                                                                 | 21.3%                                                                       | 100.0% |

## ALaSNimd SIMD 2006 Quintiles \* MaZveh01 Do you, or any members of your household, at present own or have continuous use of any motor vehicles (SW1) Crosstabulation

2. To what extent does the weather in Scotland affect how often 4 year old children play outdoors? (Hint: look at how playing outside varies by month/quarter of interview)

Need to use child cohort data at sweep 3. Equivalent variable is not available for BC at sweep 5.

weight by dcwtchld. cross dcxqurt1 by mcaply02 /cells = count row /count = truncate cell. exe.

|                         |                        | -                                            |        |        | Mc - F | Play outdo | ors in last | week   |        |         |
|-------------------------|------------------------|----------------------------------------------|--------|--------|--------|------------|-------------|--------|--------|---------|
|                         |                        |                                              | 0      | 1      | 2      | 3          | 4           | 5      | 6      | 7       |
| Dc Quarter of interview | January to<br>March    | Count                                        | 23.24  | 18.312 | 28.167 | 18.199     | 12.089      | 13.012 | 3.415  | 44.801  |
|                         |                        | % within<br>Dc<br>Quarter<br>of<br>interview | 14.4%  | 11.4%  | 17.5%  | 11.3%      | 7.5%        | 8.1%   | 2.1%   | 27.8%   |
|                         | April to<br>June       | Count                                        | .000   | .843   | 7.198  | 8.669      | 14.818      | 17.620 | 3.750  | 117.149 |
|                         |                        | % within<br>Dc<br>Quarter<br>of<br>interview | .0%    | .5%    | 4.2%   | 5.1%       | 8.7%        | 10.4%  | 2.2%   | 68.9%   |
|                         | July to<br>September   | Count                                        | 2.907  | 2.486  | 4.829  | 10.622     | 14.994      | 16.582 | 7.464  | 143.751 |
|                         |                        | % within<br>Dc<br>Quarter<br>of<br>interview | 1.4%   | 1.2%   | 2.4%   | 5.2%       | 7.4%        | 8.1%   | 3.7%   | 70.6%   |
|                         | October to<br>December | Count                                        | 10.341 | 4.913  | 10.653 | 5.774      | 12.370      | 19.661 | 10.006 | 73.950  |
|                         |                        | % within<br>Dc<br>Quarter<br>of<br>interview | 7.0%   | 3.3%   | 7.2%   | 3.9%       | 8.4%        | 13.3%  | 6.8%   | 50.1%   |
| Total                   |                        | Count                                        | 36.489 | 26.553 | 50.847 | 43.264     | 54.271      | 66.874 | 24.634 | 379.651 |
|                         |                        | % within<br>Dc<br>Quarter<br>of<br>interview | 5.3%   | 3.9%   | 7.4%   | 6.3%       | 8.0%        | 9.8%   | 3.6%   | 55.6%   |

#### Dc Quarter of interview \* Mc - Play outdoors in last week Crosstabulation

3. What proportion of families who used non-parental childcare when their child is aged 10 months is still doing so at age 34 months?

Crosstab on use of childcare at sweep 1 by use of childcare at sweep 3 in birth cohort using longitudinal weight.

weight by dcwtbrth2. cross macany01 by dccany01 /cells = count row /count = truncate cell.

exe.

|                               |     | Dc Whet<br>uses regula<br>Sv                                       | Dc Whether resp<br>uses regular CCare at<br>Sw3 |       |        |
|-------------------------------|-----|--------------------------------------------------------------------|-------------------------------------------------|-------|--------|
|                               |     |                                                                    | Yes                                             | No    | Total  |
| Sw1 Whether using any         | Yes | Count                                                              | 10.306                                          | .898  | 11.205 |
| childcare for cohort<br>child |     | % within Sw1<br>Whether using any<br>childcare for cohort<br>child | 92.0%                                           | 8.0%  | 100.0% |
|                               | No  | Count                                                              | 8.123                                           | 1.978 | 10.101 |
|                               |     | % within Sw1<br>Whether using any<br>childcare for cohort<br>child | 80.4%                                           | 19.6% | 100.0% |
| Total                         |     | Count                                                              | 18.429                                          | 2.876 | 21.305 |
|                               |     | % within Sw1<br>Whether using any<br>childcare for cohort<br>child | 86.5%                                           | 13.5% | 100.0% |

ScotCen Social Research 73 Lothian Road Edinburgh EH3 9AW T 0131 228 2167 www.scotcen.org.uk

A company Limited by Guarantee Registered in England No.4392418 A Charity registered in England and Wales (1091768) and Scotland (SC038454)